# **CONTRÔLE D'ACCÈS VIGIK®**

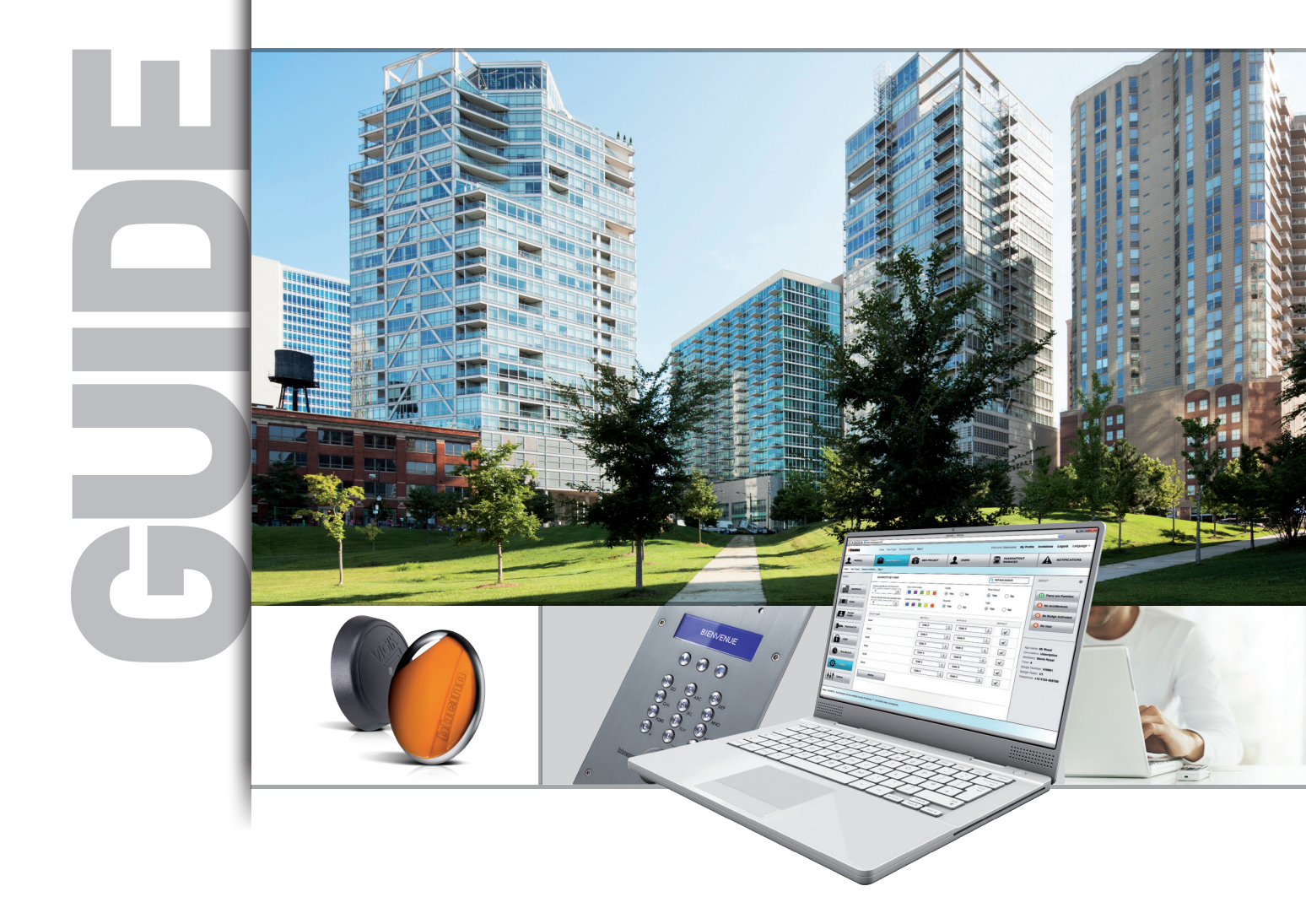

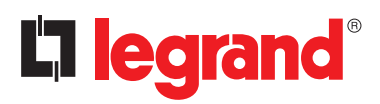

Sommaire

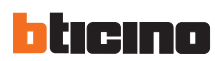

# SOMMAIRE

# PRÉSENTATION GÉNÉRALE

| Présentation de la solution                                                                                                    | . 4      |
|----------------------------------------------------------------------------------------------------|----------|
| Présentation de la gamme                                                                                                    | . 5      |
| Les différents modes de gestion du controle d'accès.                                                                                                    | 17       |
| Les periorniances du contrôle d'accès colon los / modos de gestion.                                                                                                    | 10<br>17 |
| Tableaux de choix                                                                                                    | 1/       |
| Compatibilité fonctionnelle du système avec les éléments de l'internhonie                                                                                                    | 10       |
| Évolutivité du système.                                                                                                    | 20       |
| INSTALLATION                                                                                                    |          |
| Règles d'installation et de câblage du contrôle d'accès                                                                                                    | 24       |
| Système de contrôle d'accès alimenté de façon indépendante                                                                                                    | 24       |
| Système de contrôle d'accès alimenté directement sur le Bus 2 fils                                                                                                    | 25       |
| Consommation électrique des produits contrôle d'accès                                                                                                    | 26       |
| Règles d'installation et de câblage de l'interface GPRS                                                                                                    | 27       |
| Configuration des éléments du contrôle d'accès                                                                                                    | 28       |
| Règles de configuration du contrôle d'accès sur le Bus 2 Fils                                                                                                    | 30       |
| SCHÉMATHEQUE                                                                                                    |          |
| 1 Platine 308040 avec contrôle d'accès Vigik® et module GPRS                                                                                                    | 34       |
| 1 Platine vidéo Sfera New avec défilement de noms, clavier, contrôle d'accès Vigik $^{\circ}$ et module GPRS                                                                                                    | 35       |
| 1 Platine 308040 avec contrôle d'accès Vigik $^{\circ}$ et un accès secondaire                                                                                                    | 36       |
| 1 Platine 308040 avec contrôle d'accès Vigik <sup>®</sup> et 2 accès secondaires (lecteur de proximité et lecteur radio) 1 Platine 308040 avec contrôle d'accès Vigik <sup>®</sup> , module GPRS et 3 accès secondaires (lecteur Vigik <sup>®</sup> , lecteur de proximité et | 37       |
| lecteur radio)                                                                                                    | 38       |
| 2 Platines 308040 avec contrôle d'accès Vigik® et 2 accès secondaires (lecteur de proximité et clavier codé)                                                                                                    | 39       |
| 1 Platine 308040 avec contrôle d'accès Vigik® et 4 accès secondaires (lecteurs de badges et claviers codés)                                                                                                    | 40       |
| DIMENSIONS                                                                                                    |          |
| Dimensions des différents éléments du système                                                                                                    | 41       |

# Présentation de la solution

La solution de contrôle d'accès de BTICINO vous permet en toute simplicité de gérer l'ensemble de votre installation d'interphonie.

Elle offre des solutions adaptées pour tous les utilisateurs :

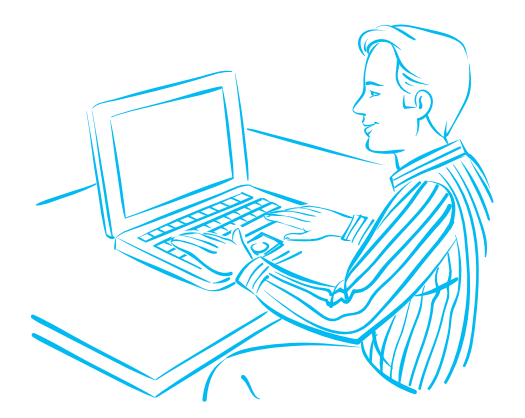

Pour le gestionnaire de patrimoine, des solutions pour administrer ses entrées

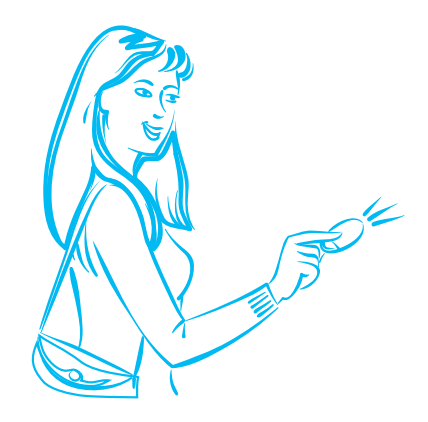

Pour les résidents,

la sécurité d'un accès sûr au bâtiment par badge

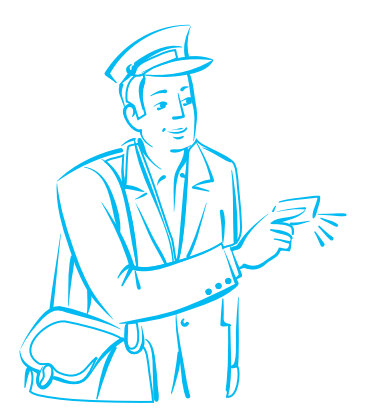

Pour les prestataires de services VIGIK<sup>®</sup>,

l'assurance d'accéder aux parties communes

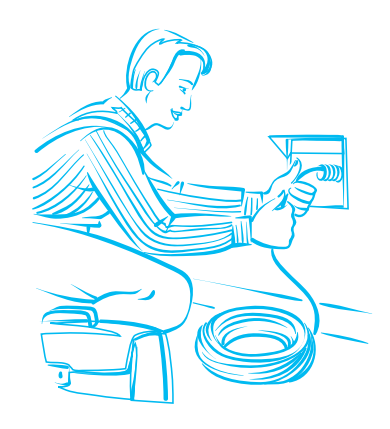

Pour l'installateur,

des produits simples à installer et à mettre en

service, performants et évolutifs

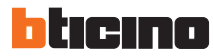

# Présentation de la gamme

### La centrale - Réf. 348040 (livrée avec sa tête de lecture)

La gamme comprend une seule référence de centrale de contrôle d'accès. C'est elle qui autorise ou non l'ouverture de porte après vérification du badge. La centrale est l'organe principal de la solution de contrôle d'accès. La centrale unique permet

d'accéder à toutes les

fonctionnalités et à tous les modes CARACTÉRISTIQUES TECHNIQUES :

- Alimentation sur BUS SCS : 18-27Vcc (85mA max.)
- Alimentation externe : 12Vca (85mA max.) alternatif obligatoire
- 1 relais avec contacts (C NO NF) 24Vcc/ca 8 A Max.
- Température de fonctionnement : -5°C à + 45°C
- Degré de protection : IP 44

### simplement en 2 fils au BUS 2 FILS. 12V SCS بمممم 83383 **HP** \*\*\*\*\*\*\*\*\* ALIMENTATION 12Vac -5 + 45 °C 348040

### > Les lecteurs

### La tête de lecture VIGIK®

La tête de lecture VIGIK® classique est livrée avec la centrale 348040. Elle respecte les caractéristiques techniques du standard VIGIK<sup>®</sup>. Elle s'installe en lieu et place d'une ancienne serrure T25.

### Le lecteur de badge SFERA Réf. 353200

de gestion du contrôle d'accès du

plus simple, par badge maître, au

plus évolué, par le portail Internet.

En autonome, il suffit de mettre le

En gestion globale du système

d'interphone, elle se relie

produit sous tension.

Le lecteur de badge RFID SFERA est utilisé pour l'ouverture de serrure par l'approche d'un badge électronique. Il peut gérer un maximum de 20 000 badges électroniques. Le dispositif peut également être utilisé en configuration standalone avec alimentation et fonctionnement autonomes ou être administré depuis le programmateur portable ou le portail de gestion (www.acweb.bticino.com). Le produit est à compléter avec un châssis et une facade de finition.

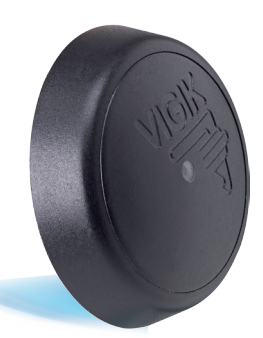

CARACTÉRISTIQUES TECHNIQUES :

Température de fonctionnement : -5°C à + 70°C Degré de protection : IP 44

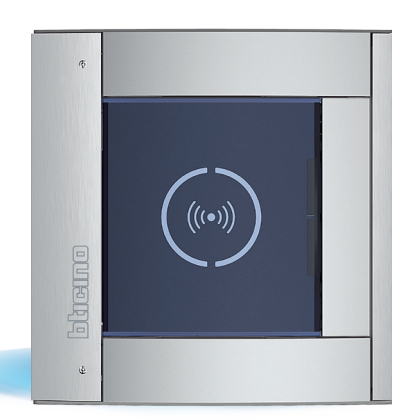

### CARACTÉRISTIQUES TECHNIQUES :

- 1 relais avec contacts (C NO NF) 30Vcc/ca 8 A Max.
- Bornes (CP P1 P2) pour le branchement d'un bouton d'ouverture de porte.
- Branchement aux autres modules SFERA avec câble fourni ou directement sur le bus 2 fils
- Configuration par cavalier ou par le logiciel TiSferaDesign
- Température de fonctionnement : -25°C à + 70°C

5

# Présentation de la gamme

### Les lecteurs (suite)

### Le clavier codé SFERA Réf. 353000

Le module clavier codé SFERA est utilisé pour l'ouverture de serrure. Le code numérique pour l'ouverture de la serrure est programmable depuis le portail de contrôle d'accès dans le cas d'une installation avec la centrale (www.acweb.bticino.com).

Il dispose d'un bouton de réinitialisation de la programmation et de LEDs pour l'indication visuelle de l'état d'accès.

### Le dispositif peut également être utilisé en configuration stand-alone avec alimentation et fonctionnement autonomes.

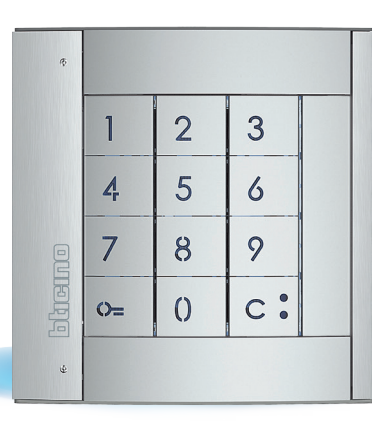

### CARACTÉRISTIQUES TECHNIQUES :

- 1 relais avec contacts (C NO NF) 30Vcc/ca 8 A Max.
- Bornes (CP P1 P2) pour le branchement d'un bouton d'ouverture de porte.
- Rétro-éclairage nocturne à LEDs.
- Branchement aux autres modules SFERA avec un câble fourni à cet effet ou directement en bus 2 fils
- Configuration par cavalier ou par le logiciel TiSferaDesign
- Température de fonctionnement : -25°C à + 70°C

### > Les produits pour la gestion et la programmation

### Le programmateur de bureau Réf. 348402

Il permet la programmation des badges sur le portail de gestion du contrôle d'accès (www.acweb.bticino.com).

Après avoir configuré ses sites sur le portail, il suffit, le moment voulu, de passer les badges les uns après les autres devant le programmateur de bureau. Il se connecte en USB sur un des ports du PC.

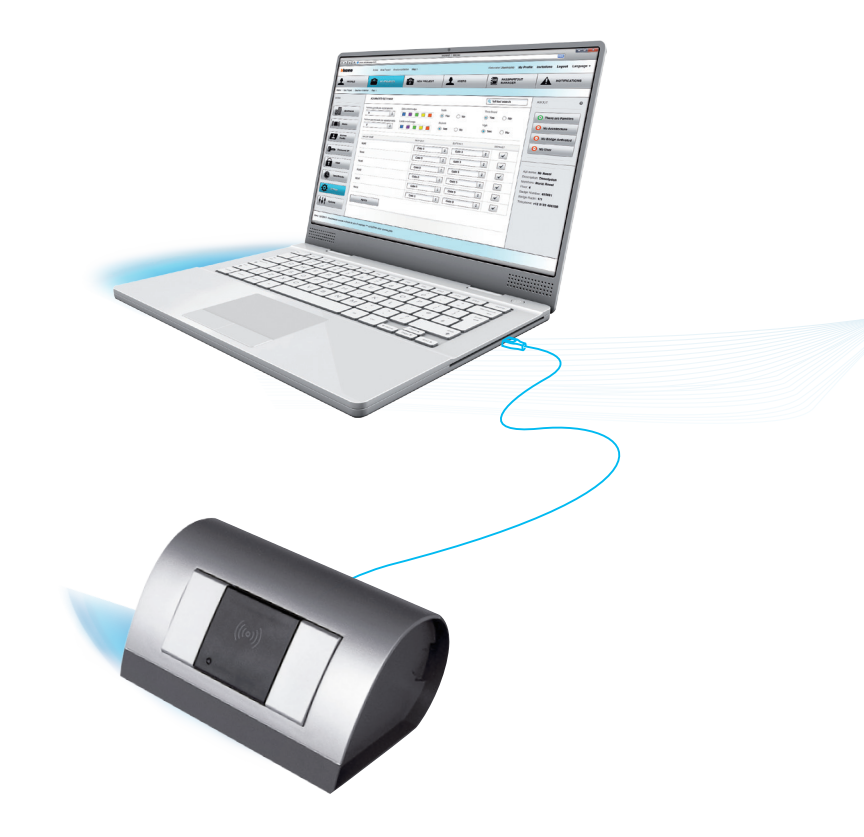

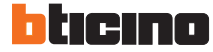

### > Les produits pour la gestion et la programmation (suite)

### Le programmateur portable Réf. 348405

Le programmateur permet une mise en service simple et rapide de la centrale de contrôle d'accès (date, heure, adresse...). Il est utilisé aussi pour la gestion via le programmateur et offre la possibilité de gérer le contrôle d'accès (gestion des badges) et le défilement de noms.

Il sert aussi à encoder les badges et à mettre à jour les centrales en transférant les données depuis le portail internet vers les centrales en connectant le programmateur sur ces dernières.

Optimisé pour une utilisation en extérieur et nomade, il fonctionne avec 4 piles AA (non fournies) rechargeables ou non.

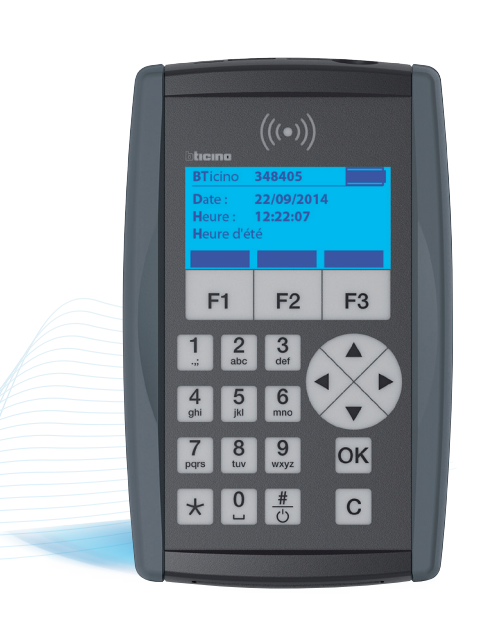

### CARACTÉRISTIQUES TECHNIQUES :

- Écran LCD Graphic
- Clavier membrane Alphanumérique Membrane Keypad
- 1 port USB pour raccorder à la centrale
- 1 port micro USB pour raccordement au PC
- 1 antenne radio arrière pour communiquer en radio directement sur la tête de lecture.
- 1 antenne radio frontale pour la lecture des badges
- $\blacksquare$  Port smartcard pour la lecture des cartes de services Vigik^ $^{\circledast}$
- Port SD (Secure Digital) pour la sauvegarde des sites
- Alimentation par 4 piles LR6 (AA) ou 4 piles rechargeables NiMH (recharge par port USB)

# Présentation de la gamme

### Les produits pour la gestion et la programmation (suite)

### Le portail Internet

Accessible sur www.bticino.fr. Le portail Internet permet de gérer l'ensemble de son patrimoine aisément depuis n'importe quel poste muni d'une connexion à Internet. L'utilisation de ce portail est soumis à une authentification par identifiant

et mot de passe (création de profil depuis la page d'accueil du site). Le portail vous permet d'avoir une vision globale de votre patrimoine. L'interface intuitive est conçue pour guider l'utilisateur dans la construction de ses sites et la gestion au quotidien de son patrimoine. Le portail représente la solution la plus performante de gestion du contrôle d'accès de BTICINO, tant au niveau des performances, du confort et de la simplicité.

### www.acweb.bticino.com

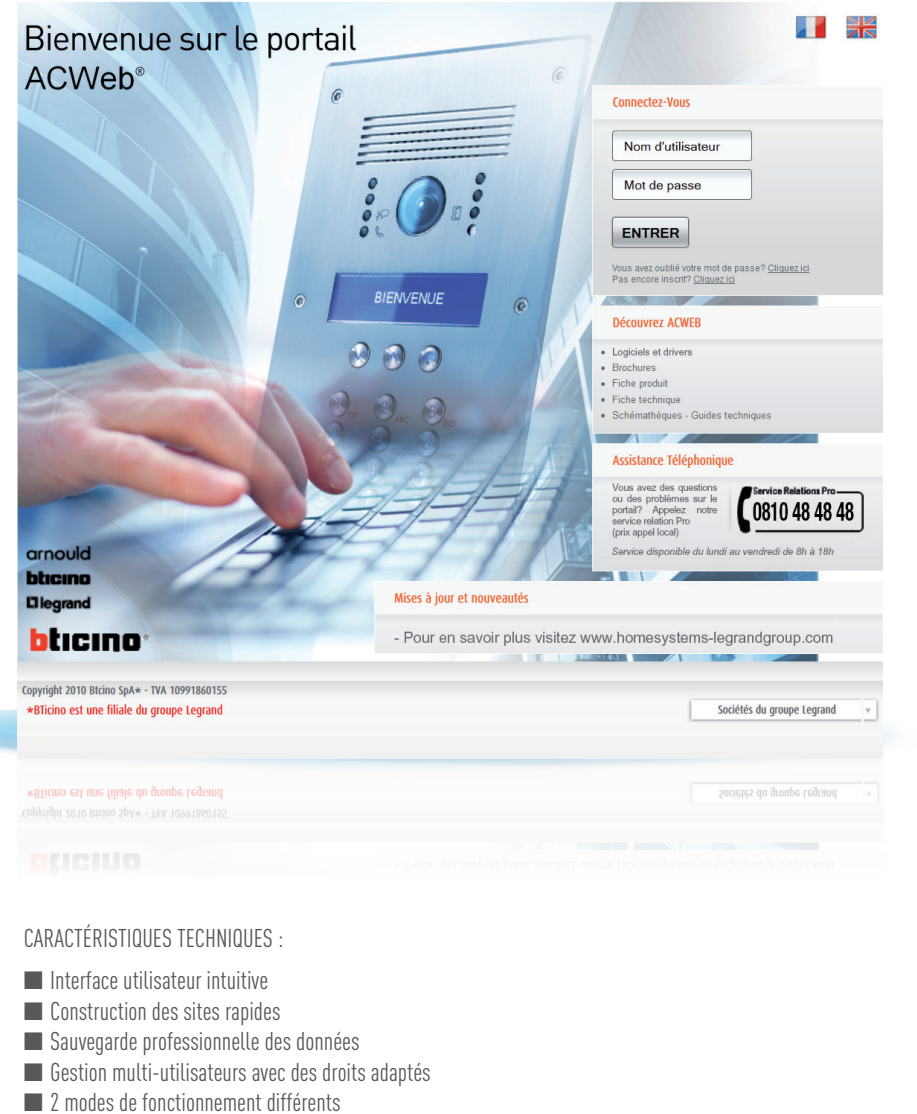

- Avec le programmateur portable pour une gestion locale d'installations importantes
- Avec le module de communication pour une gestion à distance des sites de grandes tailles

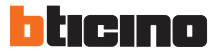

### Les produits pour la gestion et la programmation (suite)

### Le module de communication GPRS Réf. 348330

Le module de communication vous permet de mettre à jour votre contrôle d'accès et votre interphonie (si elle est reliée au contrôle d'accès) à distance via le portail Internet de façon illimitée pendant 5 ans. A la fin de cette période, il sera possible pour le gestionnaire de renouveler son offre de communication directement depuis le portail ACWEB.

Ce module de communication ne sert qu'à l'usage pour lequel il est dédié comme défini dans les conditions générales d'utilisation du produit à valider sur le portail Internet.

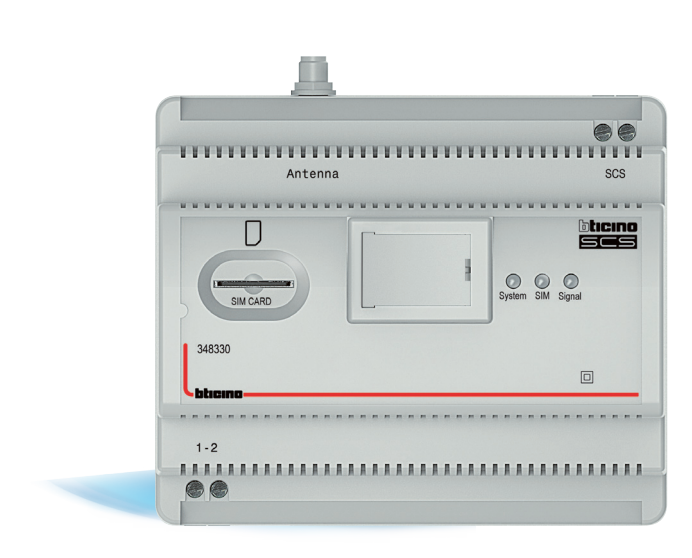

CARACTÉRISTIQUES TECHNIQUES :

- Boîtier 6 modules DIN
- Port USB pour une connexion PC
- 3 leds pour la visualisation du statut des opérations
- Une antenne GSM déportée avec connexion RF
- Alimentation sur Bus 2 fils SCS (18-27Vcc) ou via alimentation externe (27Vcc) ; Consommation max : 90mA
- Une carte SIM compatible uniquement avec le module de communication Réf. 348330
  - Communications prépayées pour 5 ans
  - Pas de contrat à signer
  - Activation automatique à la 1<sup>ère</sup> installation

### ATTENTION

Avec le module de communication 348330, est fournie une CARTE SIM. Pour activer la CARTE SIM, il suffit de la mettre en place dans le module de communication GPRS et d'alimenter ce dernier. La CARTE SIM a une validité de 5 ans à partir de l'activation au terme de laquelle elle doit être rechargée ou remplacée par une nouvelle carte.

L'achat et l'activation de la CARTE SIM suppose la connaissance et l'acceptation des conditions générales indiquées cidessous et dans la documentation du système de contrôle des accès.

### **CONDITIONS GÉNÉRALES**

- En cas de perte ou de vol, il est nécessaire de procéder à l'achat d'une nouvelle CARTE SIM (pour plus d'informations, s'adresser au service technique/clients).

 - L'utilisation de la CARTE SIM est limitée au seul couplage avec une interface GPRS 348330 et avec une unique installation de contrôle des accès. Aussi, il est rigoureusement interdit de l'utiliser sur d'autres dispositifs (smartphone ou tablette par exemple) ou sur plusieurs installations de contrôle des accès.

BTicino S.p.A. se réserve lle droit d'en vérifier (\*) la bonne utilisation et, dans le cas où une installation frauduleuse serait constatée, se réserve le droit d'en suspendre temporairement le service et éventuellement de la bloquer définitivement.

\* Le monitorage de la CARTE SIM prévoit la possibilité d'analyser le trafic de données du dispositif sur lequel elle est installée et les coordonnées géographiques du dispositif.

# Présentation de la gamme

### Les badges et les télécommandes

### Les badges

Ils servent aux résidents ou aux prestataires pour accéder au bâtiment en présentant le badge devant la tête de lecture. Badges utilisables aussi comme badges passe à durée de validité modifiable

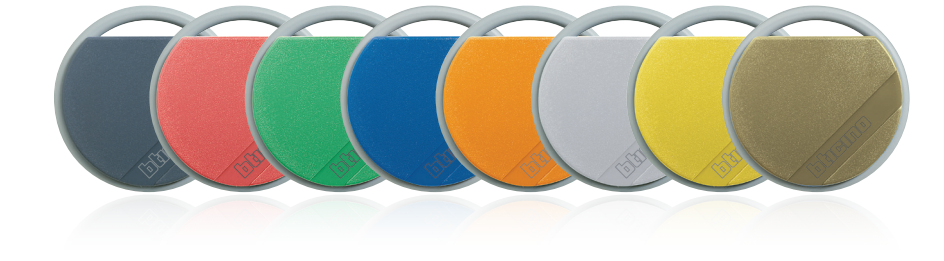

### CARACTÉRISTIQUES TECHNIQUES :

- Badge de proximité résident 13,56 Mhz
- Compact et ultraplat au design robuste avec renfort en nylon polyamide 66
- Numéro de série gravé au laser
- Disponibles en 8 coloris différents
  - Réf. 348200 Badge noir
  - Réf. 348201 Badge rouge
  - Réf. 348202 Badge vert
  - Réf. 348203 Badge bleu
- Réf. 348204 Badge orange
- Réf. 348205 Badge gris
- Réf. 348206 Badge jaune
- Réf. 348208 Badge beige

### Les télécommandes bi-technologies

Elles servent à ouvrir un automatisme de porte ou de portail (partie radio) et les accès du bâtiment (partie badge)

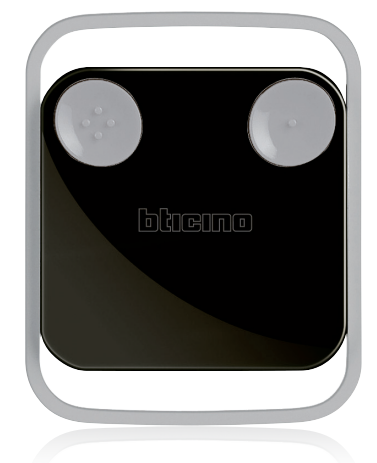

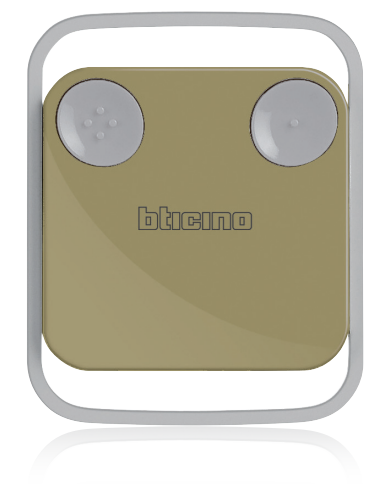

CARACTÉRISTIQUES TECHNIQUES :

- Badge de proximité Mifare 13,56 Mhz + radio pour centrale 348120 (868 Mhz)
- 2 canaux pour commander 2 portes ou automatismes
- Les touches possèdent 2 repères tactiles pour identifier les ouvertures
- Alimentation par pile 3V type CR2032 (fournie)
- Portée 50 mètres en champ libre
- Numéro Mifare gravé au laser
- Disponibles en 2 coloris :
  - Réf. 348221 Badge noir
  - Réf. 348222 Badge beige

10

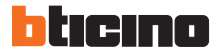

### Les accessoires

### Le récepteur radio Réf. 348120

Le récepteur radio 1 relais (NO, NF, S+S-) sert à commander une porte ou un automatisme de portail. Le récepteur radio est commandé par le badge bitechnologie (radio + proximité) réf. 348222 (Noir) ou Réf. 348223 (Marron). Le boîtier étanche est livré avec presse étoupe. La gestion se réalise avec le programmateur 348405 ou sur le portail de gestion.

Le récepteur radio réf. 348120 peut

être relié directement sur le Bus 2 fils du portier. Lorsque le récepteur radio 348120

n'est pas relié au bus du portier Bus 2 fils, une alimentation externe 12Vcc/ca ou 24Vcc est nécessaire

### CARACTÉRISTIQUES TECHNIQUES :

- 1000 badges bi-technologie peuvent êtres enregistrés sur le récepteur radio
- Possibilité d'associer le récepteur radio à un relais d'une platine de rue sans raccordement supplémentaire
- Ce produit doit être codifié (accessoires Réf. 306065)
- Possibilité d'ajouter une antenne supplémentaire Réf. 348600
  - Antenne filaire externe à raccorder au récepteur radio
  - Câble souple pouvant être logé dans des conduits (longueur 5 mètres)

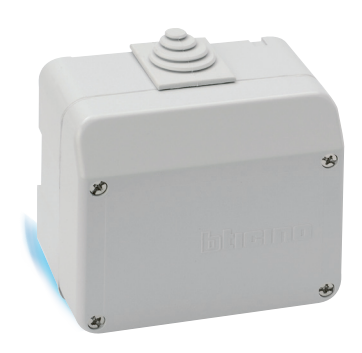

### Relais d'ouverture de porte Réf. 346260

Relais pour gâche 12 Vcc pour automatisme de portail ou ventouse Possibilité de raccorder un boutonpoussoir de sortie

Courant de sortie admissible : 4 A pointe

Courant stabilisé : sous 30 Ω 250 mA 4 modules DIN

### Antenne supplémentaire pour récepteur radio Réf. 348600

Antenne filaire externe à raccorder au récepteur radio réf. 348120 pour augmenter les distances. Câble souple pouvant être logé dans des conduits (longueur 5 mètres)

### Extension d'antenne pour module GPRS Réf. 3483

Câble coaxial, permet d'augmenter la longueur de l'antenne du module de communication GPRS Réf 348330. Longueur 3,5 mètres

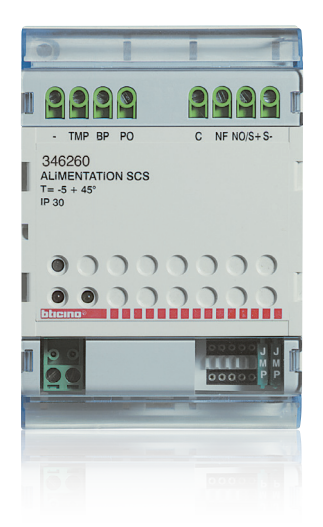

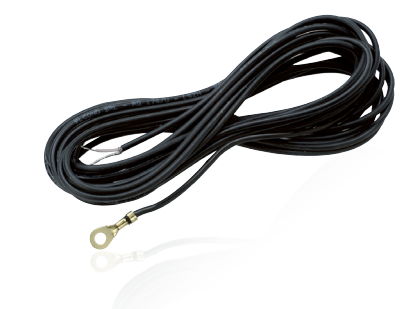

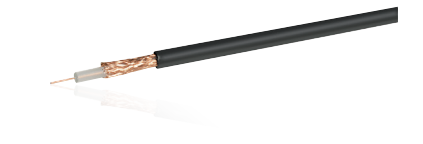

# Les différents modes de gestion du contrôle d'accès

Il est possible selon vos besoins et vos préférences d'utiliser un mode de gestion adapté

## LA GESTION EASY, LE MODE APPRENTISSAGE PAR BADGE MAÎTRE

Ce mode de gestion est le plus simple et le plus rapide à mettre en œuvre, il est idéal pour un petit immeuble où les mouvements de résidents ne sont pas fréquents. • ÉTAPE 1 : Création du badge maître

Activé le mode création de badge maître, puis passez le badge maître devant la centrale jusqu'à activation des leds qui indiquent l'activation du mode apprentissage. • ÉTAPE 2 : enregistrement des différents badges Une fois le mode apprentissage activé, passez un par un l'ensemble des badges désirés. Pensez à noter le numéro de badges enregistrés ainsi que leur destination (monsieur Untel, numéro appartement)

### Pour plus de détails, se reporter à la notice d'utilisation de la centrale 348040.

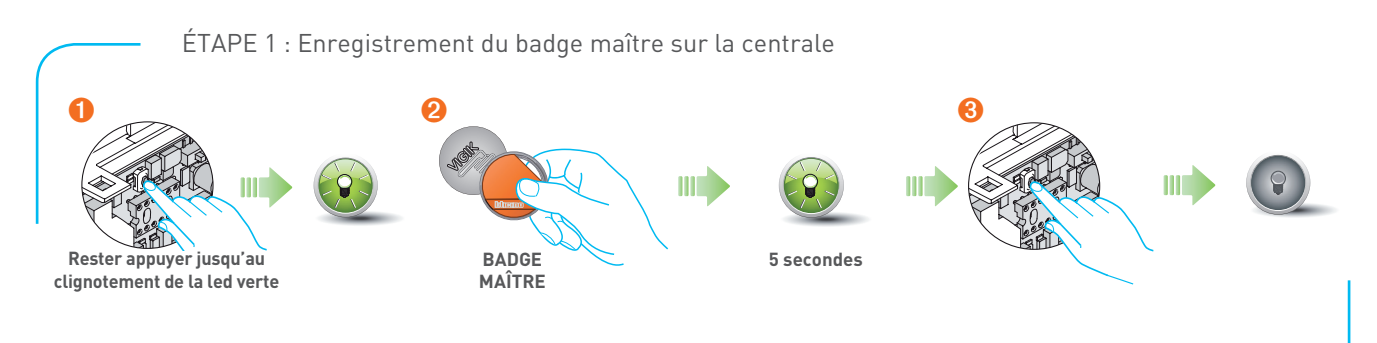

La programmation doit être entamée dans les 60 secondes après avoir appuyé sur la touche de programmation et doit être effectuée en une phase unique.

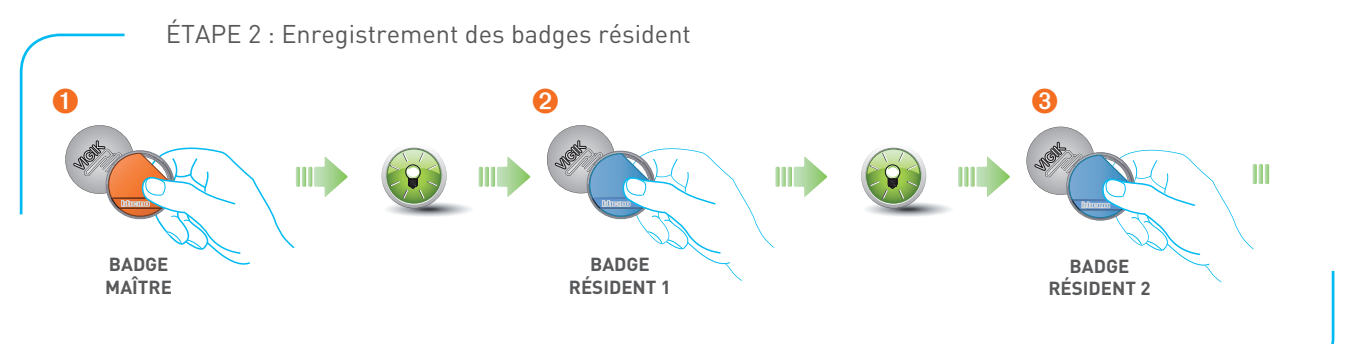

La programmation doit être entamée dans les 60 secondes et doit être effectuée en une phase unique.

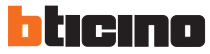

### LA GESTION LOCALE, LE MODE DE GESTION VIA LE PROGRAMMATEUR PORTABLE

Cette gestion par programmateur offre plus de possibilités pour une gestion complète de son patrimoine. Ce mode de gestion est idéal lorsqu'on a un petit parc de logement à gérer, la mise en œuvre est rapide et sur site. Toutefois, le manque du confort dû à une gestion en extérieur (froid, pluie...) peut rendre cette gestion très inconfortable et complexe si le patrimoine à gérer est important.

- ETAPE 1 : Créer votre site sur le programmateur
- ETAPE 2 : Faites votre programmation sur le

programmateur

ETAPE 3 : Connecter votre programmateur portable à la centrale du site à mettre à jour
ETAPE 4 : Charger la nouvelle programmation sur la centrale

Pour plus de détails, se reporter à la notice d'utilisation de la centrale 348040.

Enregistrement du site et des badges sur le programmateur portable et chargement de la configuration sur la ou les centrale(s)

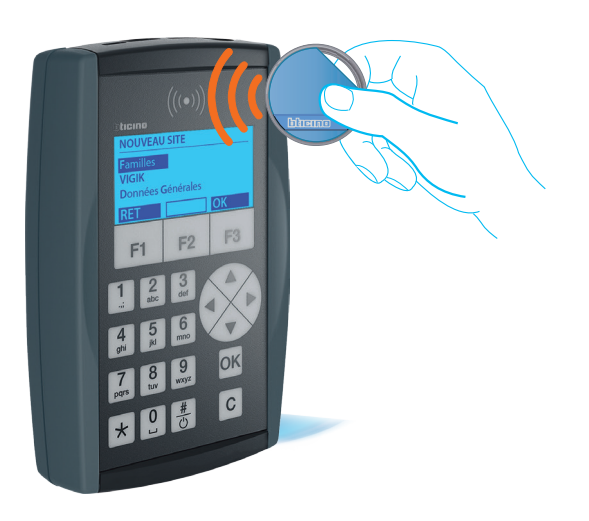

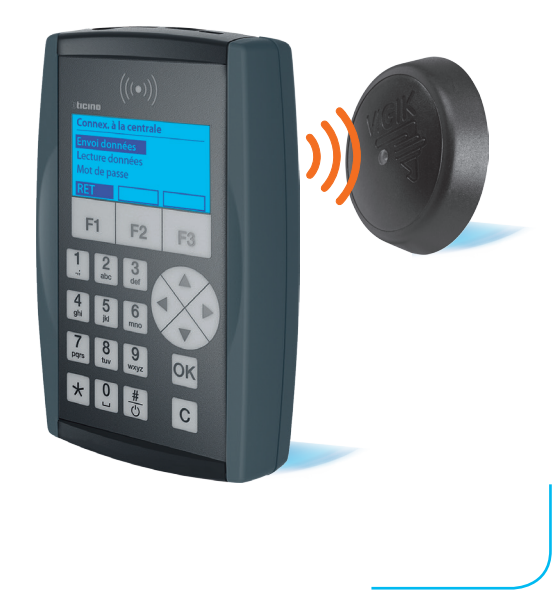

# Les différents modes de gestion du contrôle d'accès

### LA GESTION LOCALE PLUS, LE MODE GESTION VIA LE PORTAIL INTERNET

(Compte à créer gratuitement sur le site) avec transfert de données via le programmateur portable. Ce mode de gestion est idéal pour la gestion de patrimoine important.

- ETAPE 1 : Créer votre site sur le portail
- ETAPE 2 : Faites votre programmation sur le portail
- ETAPE 3 : Connecter le programmateur portable via USB à votre PC
- ETAPE 4 : Exporter votre programmation sur le programmateur portable
- ETAPE 5 : Aller sur site et connecter votre programmateur portable à la centrale du site à mettre à jour
- ETAPE 6 : charger la nouvelle programmation sur la centrale

Enregistrement du ou des site(s) et des badges sur le site www.acweb.bticino.com, transfert des données sur le programmateur portable et chargement de la configuration sur la ou les centrale(s) du ou des site(s)

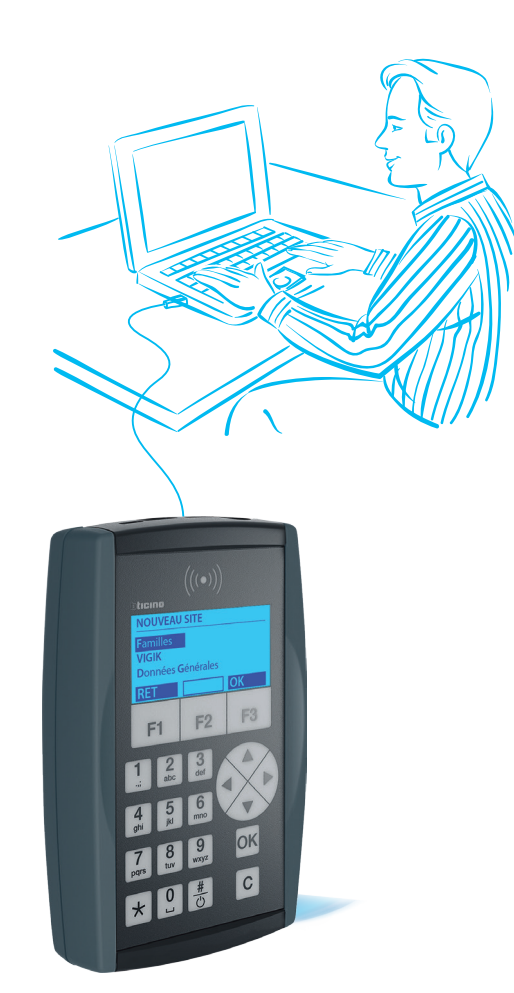

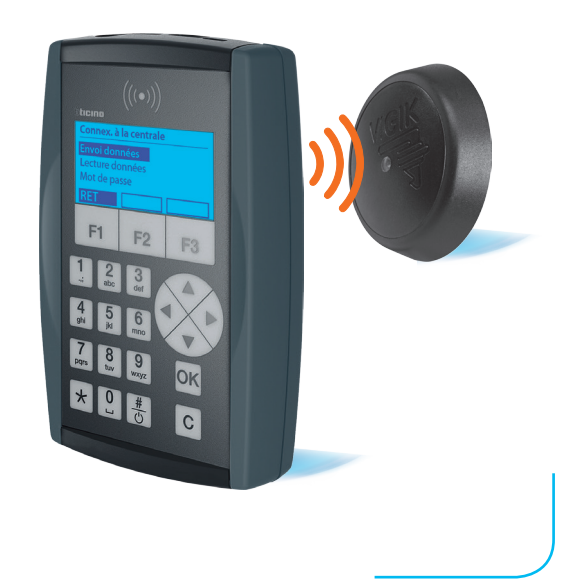

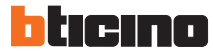

### LA GESTION ON-LINE, LE MODE DE GESTION VIA LE PORTAIL INTERNET AVEC MISE À JOUR À DISTANCE AVEC LE MODULE DE COMMUNICATION GPRS

La gestion On-line du contrôle d'accès permet de gérer son parc depuis n'importe quel poste connecté à internet et de mettre à jour les sites simplement et sans contrainte administrative.

### Échanges des données

- Utilisation du réseau mobile GRPS avec connexion stable et couverture nationale
- Communication entre les platines et les postes intérieurs avec le BUS 2 fils
- Simplicité d'installation et connexion Plug & Play

### Avantages de la gestion du patrimoine sur le portail internet ■ Interface intuitive

- Enregistrement gratuit
- Gestion multi-utilisateur
- Sauvegarde professionnelle des bases de données
- Pas de logiciel. Compatibilité totale avec les systèmes d'exploitation
- Sécurisation du parc : les badges peuvent être désactivés en temps réel

Enregistrement des sites et des badges sur le site www.acweb.bticino.com, transfert des données directement sur les modules de communications GPRS via le site www.acweb.bticino.com

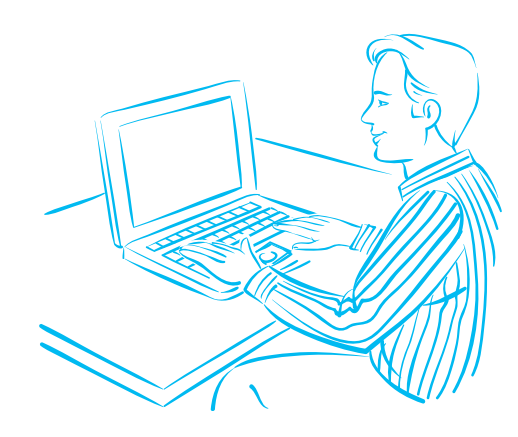

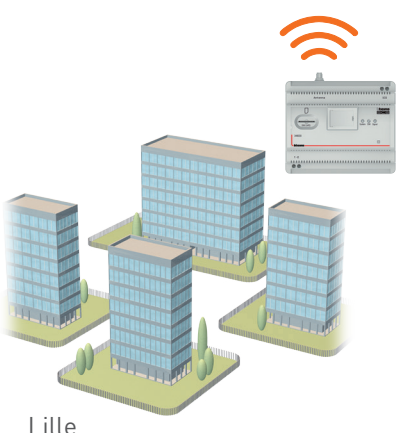

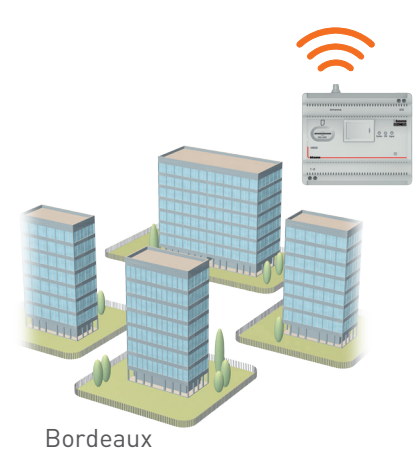

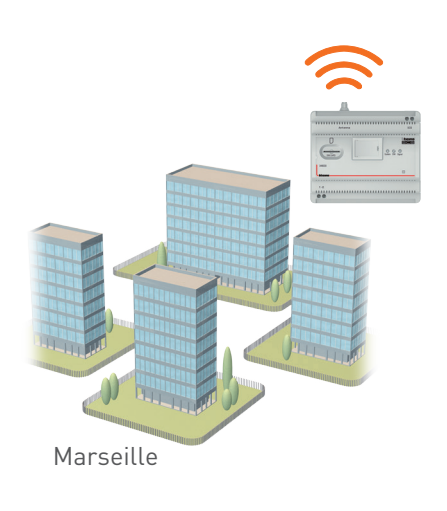

### PRÉSENTATION GÉNÉRALE

# Les performances du contrôle d'accès, en fonction des 4 modes de gestion

|                                                                       | GESTION LOCALE EASY                             | GESTION LOCALE                                                                 | GESTION LOCALE PLUS                                                      | GESTION ON-LINE                                                                                 |  |  |  |
|-----------------------------------------------------------------------|-------------------------------------------------|--------------------------------------------------------------------------------|--------------------------------------------------------------------------|-------------------------------------------------------------------------------------------------|--|--|--|
| Gestion du contrôle d'accès                                           | Par apprentissage à l'aide<br>d'un badge maître | Par le programmateur                                                           | Par le portail Internet<br>AC.WEB et mise à jour par le<br>programmateur | Par le portail Internet et<br>mise à jour à distance<br>avec le module de<br>communication GPRS |  |  |  |
| Mode de communication<br>avec la centrale                             | RFID                                            | USB / RFID                                                                     | USB / RFID                                                               | GPRS                                                                                            |  |  |  |
| Nb de sites                                                           |                                                 | Illin                                                                          | nités                                                                    |                                                                                                 |  |  |  |
| Nb d'appartements par site                                            | -                                               |                                                                                | Max. 4 000*                                                              |                                                                                                 |  |  |  |
| Nb de familles par site                                               | -                                               |                                                                                | Max. 4 000*                                                              |                                                                                                 |  |  |  |
| Nb de centrales par site                                              | -                                               |                                                                                | Max. 100                                                                 |                                                                                                 |  |  |  |
| Nb de badges par site                                                 | 1 000 & (20 badges maître)                      | Ma                                                                             | k. 20 000** (max. 10 par famil                                           | les)                                                                                            |  |  |  |
| Nb de télécommandes radio<br>par site                                 | 1 000<br>(lecteur radio autonome)               |                                                                                | Max. 1 000<br>(Max. 10 par familles)                                     |                                                                                                 |  |  |  |
| Nb de codes résident par<br>centrale                                  | -                                               | Max. 4 000** (1 par famille)                                                   |                                                                          |                                                                                                 |  |  |  |
| Nb de portes Vigik® par<br>centrale                                   |                                                 |                                                                                | 1                                                                        |                                                                                                 |  |  |  |
| Nb de portes (RFID, clavier<br>codé, récepteur radio) par<br>centrale |                                                 | Jusqu'à 9<br>(10 sans lecteur Vigik®)                                          |                                                                          |                                                                                                 |  |  |  |
| Nb de DDN par site                                                    | -                                               | 96 (10 nor                                                                     | ns max par famille, 4 000 nom                                            | s par site)                                                                                     |  |  |  |
| Services Vigik®                                                       | 7 préchargés                                    |                                                                                | 32 max (7 préchargés)                                                    |                                                                                                 |  |  |  |
| Nb de plages horaires                                                 | -                                               |                                                                                | 64 (3 par familles)                                                      |                                                                                                 |  |  |  |
| Passes                                                                | -                                               | oui ; badge                                                                    | oui ; badg                                                               | e et code                                                                                       |  |  |  |
| Nb de badges passes par<br>site                                       | -                                               | 250 1 000<br>(1 groupe; 250 badges x groupe) (20 groupes ; 50 badges x groupe) |                                                                          |                                                                                                 |  |  |  |
| Nb de codes passes par site                                           | -                                               | - 20 (20 groupes ; 1 code x groupe)                                            |                                                                          |                                                                                                 |  |  |  |
| Service                                                               | -                                               | Oui, badge & code (4 000 services Max.)                                        |                                                                          |                                                                                                 |  |  |  |
| Nb de badges Service par<br>site                                      | -                                               | Jusqu'à 20 000**<br>(10 badges Max. par service)                               |                                                                          |                                                                                                 |  |  |  |
| Nb codes Service par site                                             | -                                               | Jusqu'à 4 000** (1 code Max. par service)                                      |                                                                          |                                                                                                 |  |  |  |
| Mémoire des événements<br>par centrale                                | -                                               |                                                                                | 10 000                                                                   |                                                                                                 |  |  |  |
|                                                                       |                                                 |                                                                                |                                                                          |                                                                                                 |  |  |  |

\* Il est possible d'associer plusieurs familles pour le même appartement

\*\* La somme entre les badges résidents et les badges services est de 20 000 maximum. La somme entre les codes résidents et les codes services est de 4 000 maximum.

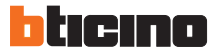

# LES FONCTIONS DU CONTRÔLE D'ACCÈS SELON LES 4 MODES DE GESTION

### Résidents et passes

# - Toutes les fonctions

- Passes (remplacement et élimination) Badges et codes
- Jusqu'à 1 000 badges
- Toutes les fonctions
- Passes (seulement remplacement) Badges
- Jusqu'à 250 badges
- Gestion des badges résidents Ajout des badges (ou suppressions totale des badges)
- Gestion des badges passes Ajout de badges (ou suppression totale des badges)

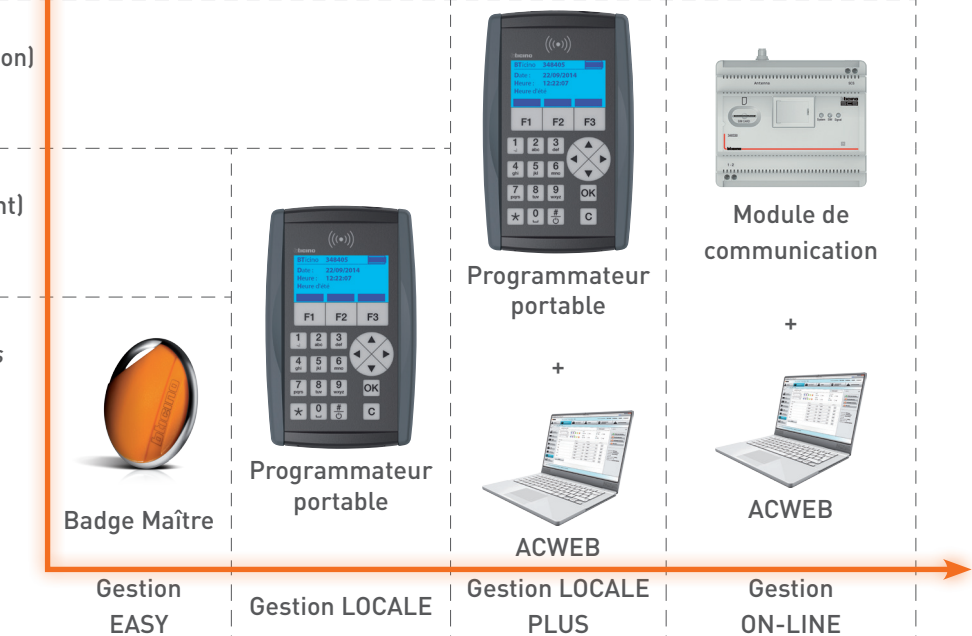

### Fonctions principales

- Services Vigik<sup>®</sup>
   7 services pré-chargés
   Ajouter un nouveau service avec le programmateur portable (32 Max.)
- Badges résidents Créer / Modifier / Supprimer Date limite (la même pour tous les badges de la famille) Créneaux horaires
   - 3 créneaux horaires par famille (le même pour l'ensemble de la famille)
   Week end et vacances
   Gestion manuelle des couleurs des badges
- Badges «Passes» (utilisés par le gestionnaire pour entrer dans tout le site)

Pour entrer dans toutes les portes de tous les sites gérés

- Avec la gestion LOCALE PLUS et la gestion ON-LINE, la gestion par sites est possible
   Créer / Échanger (par le gestionnaire ou le responsable)
   Date limite
   Créneaux horaires
- Badges «Service» (ERDF, GDF...) Pour entrer dans toutes ou certaines portes du site Créer / Modifier / Supprimer (par le gestionnaire ou le responsable) Date limite Créneaux horaires
- Mémoire des événements Jusqu'à 10 000 événements pour une centrale

 Performance maximum Jusqu'à 4 000 familles Jusqu'à 4 000 appartements Jusqu'à 100 centrales par site Jusqu'à 10 portes par centrales Jusqu'à 20 000 badges par centrales Jusqu'à 4 000 codes d'ouverture par site

Jusqu'à 1 000 badges radio par récepteur

- Gestion de la platine de rue Mise à jour du répertoire du défilement de noms

   Jusqu'à 95 DDN par site
   Jusqu'à 10 noms par famille
- Gestion des codes d'ouverture (1 par famille)
- Gestion des numéros d'appel direct
- (1 par famille)

# Tableau de choix

|                                                                                                    | Je veux un système de contrôle<br>d'accès basique | Je veux gérer mon contrôle<br>d'accès avec mon interphonie | Je veux gérer l'ensemble de<br>mon patrimoine de façon<br>centralisée sur Internet | Je veux gérer l'ensemble de<br>mon patrimoine sur Internet et<br>à distance |
|----------------------------------------------------------------------------------------------------|---------------------------------------------------|------------------------------------------------------------|------------------------------------------------------------------------------------|-----------------------------------------------------------------------------|
| Mode de gestion                                                                                                    | GESTION EASY                                      | GESTION LOCALE                                             | GESTION LOCALE PLUS                                                                | GESTION ON-LINE                                                             |
| Produit nécessaire                                                                                                    | 348040                                            | 348040 + 348405                                            | 348040 + 348405<br>+ portail internet                                              | 348040 + 348405<br>+ portail internet                                       |
| Je gère une résidence de petite<br>taille (par Ex. 10 appartements)<br>à faible rotation sans gestion<br>du défilement de noms ou de<br>l'interphonie  | ~                                                 | ~                                                          | ~                                                                                  | ~                                                                           |
| Je gère une résidence de petite<br>taille (par Ex. 10 appartements)<br>à faible rotation avec gestion<br>de défilements de noms ou de<br>l'interphonie | ×                                                 | ~                                                          | ~                                                                                  | ~                                                                           |
| Je gère une ou plusieurs<br>résidences de taille<br>importantes avec gestion ou<br>non du défilement de noms                                           | ×                                                 | *                                                          | ~                                                                                  | <ul> <li></li> </ul>                                                        |
| Je gère un patrimoine<br>immobilier important avec une<br>gestion du défilement de noms<br>et de l'interphonie                                         | ×                                                 | *                                                          | *                                                                                  | ✓                                                                           |

\* Non conseillé, contenu du nombre de résidents.

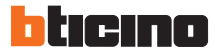

# Compatibilité fonctionnelle du système avec les éléments de l'interphonie

### > Défilement de noms

|                               | SFERA NEW                                                                                                    | SFERA CLASSIC                                                                                                    | LINEA 300                                |
|-------------------------------|----------------------------------------------------------------------------------------------------|----------------------------------------------------------------------------------------------------|------------------------------------------|
|                               |                                                                                                    |                                                                                                    |                                          |
| Référence                     | 352500                                                                                                    | 342630                                                                                                    | 308040                                   |
| lihallá                       | Madula da défilament da nama Madula da défilament da nama                                                                                                    |                                                                                                    | Platine de rue LINEA 300 à défilement de |
|                               |                                                                                                    |                                                                                                    | noms                                     |
| Gestion des noms              |                                                                                                    |                                                                                                    |                                          |
| Numéro d'appel direct         |                                                                                                    | ×                                                                                                    |                                          |
| Message d'accueil par famille | <ul> <li>Image: A start of the start of the start of</li></ul> | <ul> <li>Image: A start of the start of the start of</li></ul> | ×                                        |

### > Claviers codés et lecteur de badges

|           | SFERA NEW           | SFERA NEW               | LINEA 300                                     |
|-----------|---------------------|-------------------------|-----------------------------------------------|
|           |                     |                         |                                               |
| Référence | 353000              | 353200                  | 308040                                        |
| Libellé   | Module clavier codé | Module lecteur de badge | Platine de rue LINEA 300 à défilement de noms |

### > Versions des firmwares compatibles

| Référence                 | Libellé                        | Firmwares                | Date de fabrication                        |
|---------------------------|--------------------------------|--------------------------|--------------------------------------------|
| SFERA NEW                 |                                |                          |                                            |
| 351100                    | Module Audio                   | Minimum : V.1.2.25       | -                                          |
| 351300                    | Module Audio / Vidéo           | Minimum : V.1.2.25       | -                                          |
| 352500                    | Module à Défilement de Noms    | Minimum : V.1.3.31       | -                                          |
| 353000                    | Module Clavier Codé            | Minimum : V.2.0.15       | -                                          |
| 353200                    | Module Lecteur de Badges       | Minimum : V.2.0.15       | -                                          |
| 352400                    | Module Caméra Jour / Nuit      | Minimum : V.2.0.00       | -                                          |
| LINEA 300                 |                                |                          |                                            |
| 308040                    | Module LCD (afficheur)         | Minimum : V.1.02.30      | -                                          |
|                           | Module Audio / Vidéo           | Minimum : V.2.02.24      | -                                          |
| ACCESSOIRE DIN BUS 2 FILS |                                |                          |                                            |
| 346851                    | Module d'extension Bus 2 Fils  | -                        | Minimum semaine 14 de l'année 2012 (14W12) |
| CONTRÔLE D'ACCÈS          |                                |                          |                                            |
| 2/00/0                    | Centrale Vigik®                | Minimum : V.1.02.06      | -                                          |
| 340040                    | Tête de lecture Vigik®         | Minimum : V.2.01.00      | -                                          |
| 348405                    | Programmateur Portable         | Minimum : V.1.01.26      | -                                          |
| 348330                    | Module de Communication GPRS   | Minimum : V.1.00.43      | -                                          |
| LOGICIELS                 |                                |                          |                                            |
| TiMonoblockEntrancePanel  | Logiciel pour 308040 Linea 300 | Version Minimum 01.02.00 |                                            |
| TiSferaDesign             | Logiciel pour Sfera New        | Version Minimum 02.00.10 |                                            |

Liste des produits compatibles sur : http://www.homesystems-legrandgroup.com/BtHomeSystems/productDetail.action?lang=FR&productId=054

# Évolutivité du système

### > Évoluer depuis les fonctionnalités VIGIK® vers les fonctions de contrôle d'accès.

Après mise sous tension, la centrale est paramétrée pour fonctionner par défaut avec les services VIGIK<sup>®</sup> natifs (LA POSTE, EDF, GDF, France Telecom, ADREXO, Les services d'urgence, les services de sécurité) ; Aucune autre manipulation n'est nécessaire.

Une centrale unique pour l'ensemble des modes de gestion La centrale unique BTICINO a été conçue pour s'adapter rapidement à vos besoins de gestion et d'évolutivité. En effet, en totale indépendance, la centrale gère les services VIGIK<sup>®</sup> mais avec cette seule et même centrale, vous pouvez évoluer vers l'ensemble des fonctions avancées de la solution.

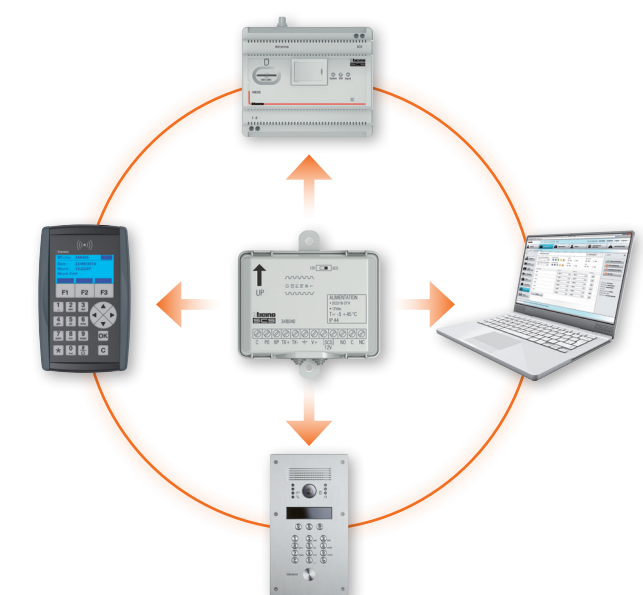

### Évoluer d'une simple centrale de services VIGIK<sup>®</sup> au système de contrôle d'accès BTICINO

La centrale de contrôle d'accès a été conçue pour faciliter au maximum l'installation et l'évolution de votre système. En effet, pour passer d'une simple centrale de services VIGIK<sup>®</sup> à une centrale permettant d'accéder à l'ensemble de fonctions du système de gestion du contrôle d'accès, il suffit de créer son compte gratuitement sur le portail de gestion Internet www.acweb.bticino.com. De plus, pour profiter de la gestion de son interphonie, il suffit de connecter la centrale au bus 2 fils portier (avec notre solution, il est possible de connecter directement la centrale sur le bus sans l'ajout obligatoire d'une interface F422).

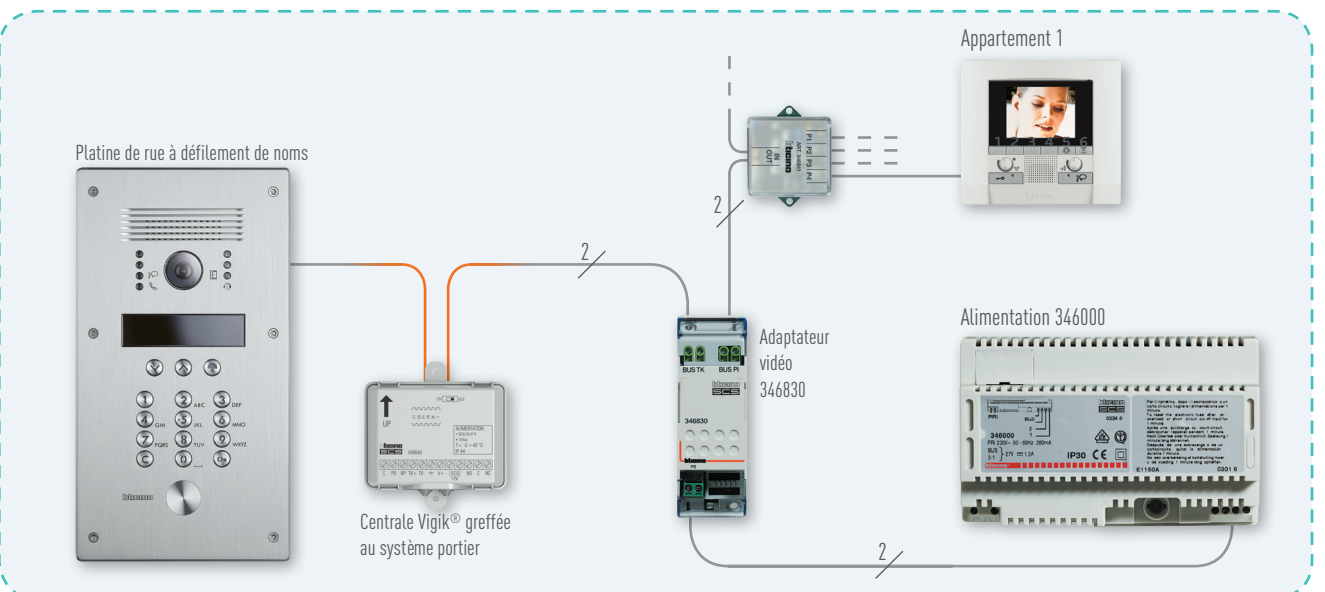

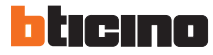

### > Évoluer entre les différents modes de gestion

### De la gestion « Local » à la gestion « Local Plus »

Lorsqu'un site a été créé directement sur le programmateur portable, il est possible de transférer la gestion complète du site sur le portail de gestion Internet (www.acweb.bticino.com). Pour cela, vous devez suivre les étapes suivantes :

- Connectez vous sur le portail avec vos identifiants (ou créer un compte sur le portail)
- Créez le site en question
- A la fin du processus de création de site, validez l'initialisation du site avec un site existant contenu dans le programmateur portable.
- Le site géré précédemment depuis le programmateur portable est géré à présent sur le portail Internet.

### De la gestion « Local Plus » à la gestion « On-Line »

Lorsqu'un site a été créé sur le portail de gestion avec une mise à jour des sites via la programmateur portable

(Gestion Locale Plus), il est possible de mettre à jour les sites à distance via le programmateur portable.

Pour faire cette migration, vous devez suivre les étapes suivantes :

- Connectez vous sur le portail avec vos identifiants (ou créer un compte sur le portail).
- Sur le site en question avec mise à jour via le programmateur portable, cliquez sur la partie «configuration de site» symbolisé par une clé à molette.
- Cliquez sur «adressage système» dans le menu à gauche.
- Dans le menu à droite, choisissez la «gestion on-line» sur le champ «service».
- Remplissez correctement les données correspondant au module de communication 348330 nouvellement installé sur le site en question.
- Les mises à jour du site se font maintenant à distance.

### Migrer une installation de contrôle d'accès existante tiers vers le nouveau système de BTICINO

Le nouveau système de contrôle d'accès permet de charger des badges existants sans les reprendre uniquement à la mise en service. En gestion courante, seules les badges BTICINO compatibles pourront être gérés. Toutefois, cette possibilité dépend de vos produits déjà installés et distribués, et demande à être vérifié.

### Importation d'un fichier EXCEL

### (Nom, prénom, numéro de badge)

Pour éviter de reprendre l'ensemble des badges distribués de l'ancien système que vous voulez changer, le système de contrôle d'accès de BTICINO permet d'importer les badges directement sur votre site. Pour accéder à cette possibilité, contactez le Service Client Pro.

### Compatibilité avec les badges « MIFARE » 13,56Mhz

La migration de badges existants est possible avec des badges de type MIFARE 13,56Mhz. Veillez toutefois à bien vérifier la compatibilité en amont avant un déploiement massif pour cela contactez notre Service Relation Pro.

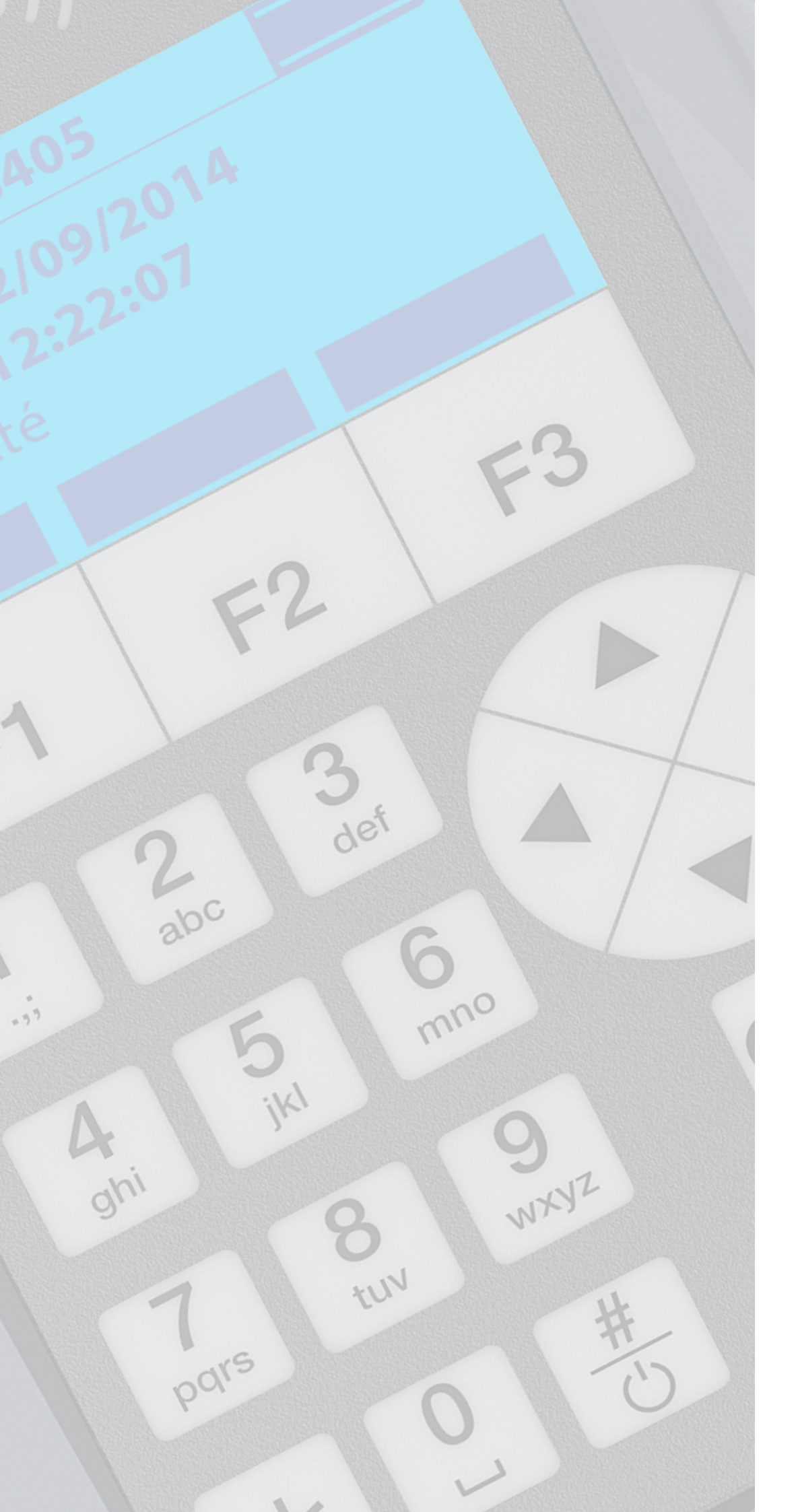

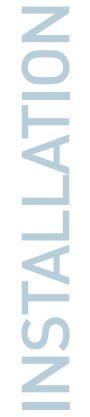

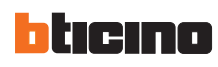

# Règles d'installation et de câblage du contrôle d'accès

### Système de contrôle d'accès alimenté de façon indépendante

Le contrôle d'accès doit être alimenté de manière indépendante par rapport au système d'interphonie. Ainsi en cas de panne d'alimentation du système d'interphonie, le contrôle d'accès continuerait de fonctionner indépendamment.

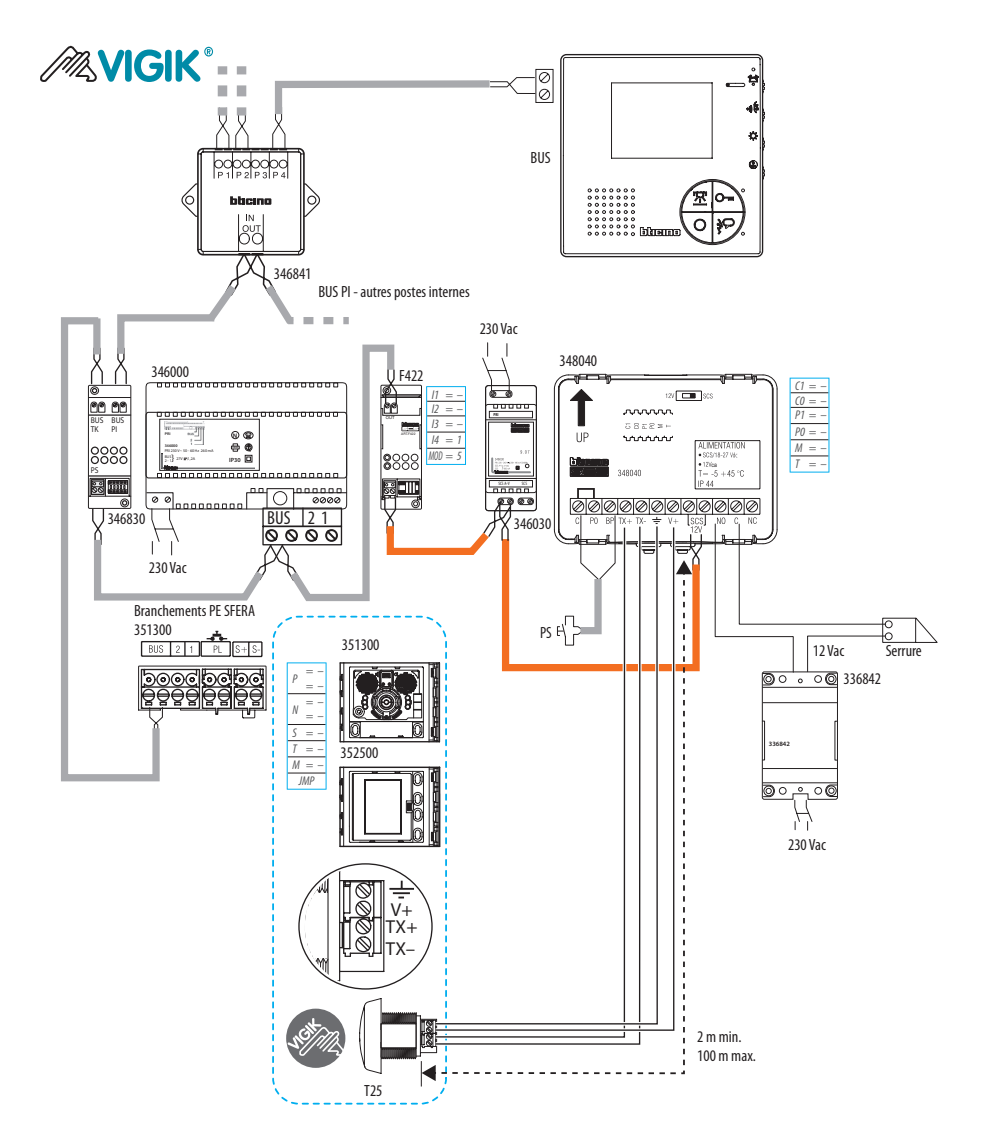

- Le système de contrôle d'accès est connecté au système d'interphonie via l'interface F422 (MOD=5), pour avoir ainsi 2 bus différents et bien distincts (ce câblage suit les règles de pose VIGIK<sup>®</sup>)
- L'alimentation réf. 346000 (ou 346030 plus petites et économique) peuvent être utilisées pour alimenter la centrale et ainsi créer le propre bus du contrôle d'accès
- La gâche est connectée directement au relais de la centrale (ce câblage suit les règles de pose VIGIK®)
- La platine de rue contrôle l'ouverture de la gâche via l'interface F422

24

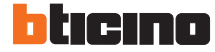

### Système de contrôle d'accès alimenté directement sur le Bus 2 fils

La centrale réf. 348040 peut être alimentée directement par le bus 2 fils sans avoir sa propre alimentation. Toutefois ce type d'installation n'est pas conforme aux standards d'installation VIGIK<sup>®</sup>, mais elle est fonctionnelle.

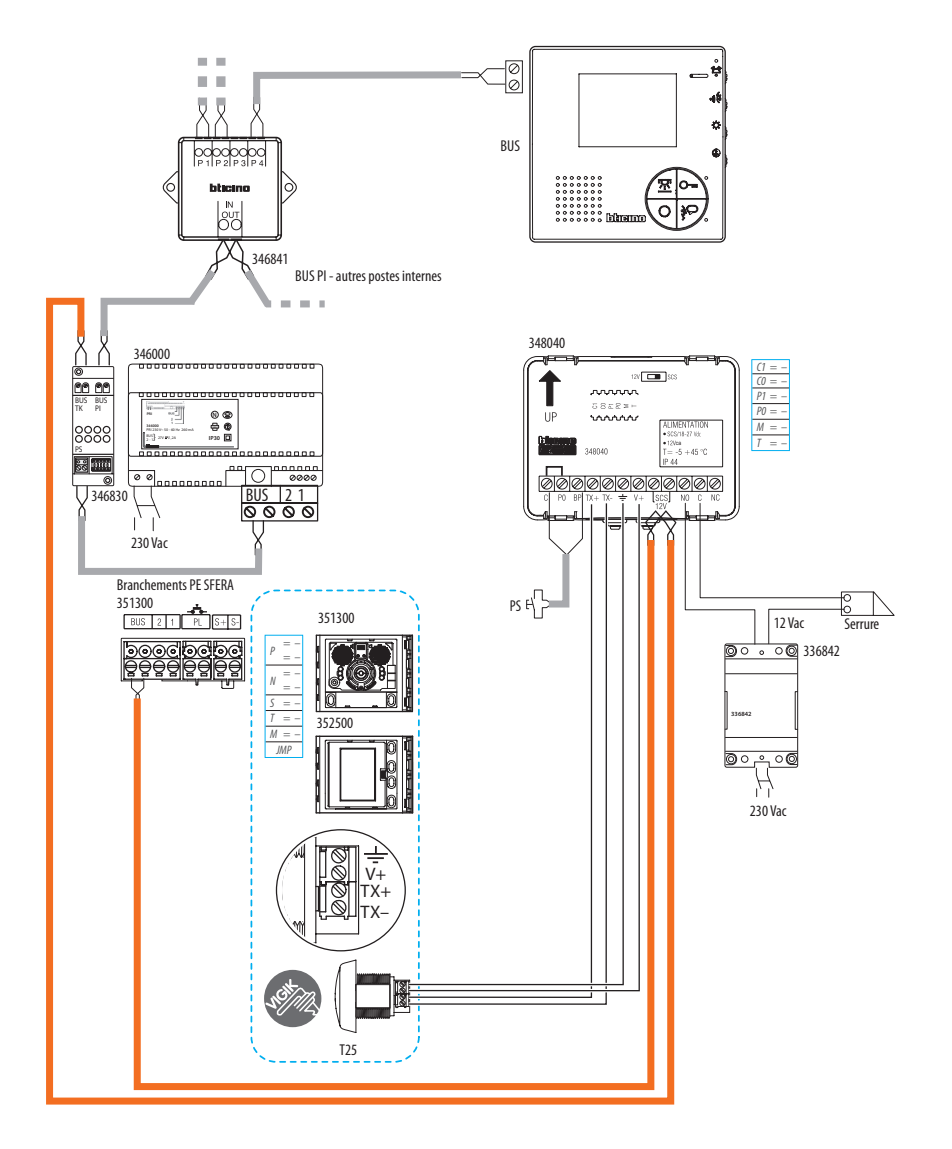

- Le système de contrôle d'accès est connecté directement au système d'interphonie (câblage plus simple et plus économique, mais ne suit pas les règles de pose VIGIK®)
- La centrale est alimentée par le bus de l'interphonie (ATTENTION : Vérifier la consommation globale et la puissance de l'alimentation)
- La centrale ne doit pas être reliée en bout de bus
- Le système d'interphonie suit les règles de câblage et de configuration standard du bus
- La gâche est reliée directement au relais de la centrale
- Les autres lecteurs de contrôle d'accès éventuels peuvent être reliés à la centrale par différentes solutions d'installation :
  - Relié sur le bus du contrôle d'accès (clavier codé New Sfera, lecteur de badge New Sfera, lecteur radio)
  - Relié sur le bus d'interphonie (clavier codé New Sfera, lecteur de badge New Sfera, lecteur radio)
  - Relié sur les module New Sfera (clavier codé New Sfera, lecteur de badge New Sfera)
  - Relié en autonome

NOTE : Il faudra veiller à ce que l'alimentation soit suffisamment puissante pour faire fonctionner la ou les centrales ainsi installées.

# Consommation électrique des produits contrôle d'accès

Alimentations

| Désignation | Alimentation SCS BUS 2 Fils | Alimentation SCS BUS 2 Fils compact |
|-------------|-----------------------------|-------------------------------------|
| Référence   | 346000                      | 346030                              |
| Puissance   | 1200 mA                     | 600 mA                              |

### Contrôle d'accès

|                   |                 |                         |                    | * *             |             |
|-------------------|-----------------|-------------------------|--------------------|-----------------|-------------|
| Désignation       | Centrale Vigik® | Lecteur de badges Sfera | Clavier codé Sfera | Récepteur radio | Module GPRS |
| Référence         | 348040          | 353200                  | 353000             | 348120          | 348330      |
| Consommation Max. | 85 mA           | 105 mA                  | 45 mA              | 53 mA           | 90 mA       |

### Postes intérieurs vidéo

| Désignation       | Polyx vidéo | Classe 100 V12B | Swing N&B | Swing couleur |  |
|-------------------|-------------|-----------------|-----------|---------------|--|
| Référence         | 344182      | 344512          | 344832    | 344824        |  |
| Consommation Max. | 320 mA      | 200 mA          | 400 mA    | 280 mA        |  |

### > Intégration de la centrale

La centrale de contrôle d'accès peut s'intégrer parfaitement derrière les platines de rue suivantes (installations non conformes aux standards Vigik<sup>®</sup>) :

- Les nouvelles platines SFERA (version New et Robur)
- Les platines de rue SFERA Classic (version modulaire, monoblock et antivandale)
- Les platines de la gamme Linea 300 à Défilement Des Noms, et à boutons poussoirs
- Les platines de la gamme Série 100, 200 et 300

La centrale peut également être installée dans une platine en extérieur car elle est IP44.

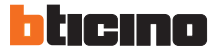

# Règles d'installation et de câblage du module de communication GPRS

Le module de communication est conçu pour s'intégrer à un maximum de configuration de bâtiment pour obtenir la meilleure réception réseau.

### Sur la colonne montante <sup>(1)</sup>

Il se peut que l'installation du module de communication GPRS en rez de chaussée ne permette pas d'avoir une réception optimale. Le module de communication GPRS est fait pour s'installer n'importe où sur le bus 2 fils (si installation en fin de ligne, prévoir une terminaison Réf. 3499) y compris celui de la colonne montante (interphonie). Il faudra veiller à ce que les BUS 2 FILS de l'interphonie et du contrôle d'accès ne soient pas indépendants afin que le module de communication puisse mettre à jour l'ensemble des produits du système : contrôle d'accès et interphonie.

Au Rez-de-chaussée avec

L'extension d'antenne GPRS Dans certains lieux d'installation du module de communication GPRS, il est difficile d'obtenir une réception de signal réseau suffisante. Pour pallier à ce déficit, L'extension d'antenne GPRS de 3,5 m permet de déporter la réception pour chercher une meilleure réception.

### Installation à la base du bâtiment

Le module de communication s'installe sur rail DIN (6 modules) en BUS 2 FILS au système et est alimenté via ce dernier (il peut aussi avoir son alimentation dédiée 27 Vcc). Le module est livré avec une antenne de réception.

### En extérieur

Pour une utilisation en extérieur, on veillera à protéger le module de communication en l'installant dans un boîtier externe anti-pluie.

IMPORTANT : Une fois connecté, il faudra noter le numéro identifiant du module de type ID = xxxxxxxx (ex : ID = 0001209) afin de le reporter dans la partie « adressage GPRS » dans la configuration du site.

**NOTE :** Si dans l'installation, il y a une interface de colonne et le module SFERA CLASSIC à défilement de noms réf. 342630 et que vous désirez gérer les noms de celui-ci alors il faudra installer le module de communication GPRS sur le BUS 2 FILS du système et non sur la colonne montante.

# Configuration des éléments du contrôle d'accès

### Configuration de la centrale

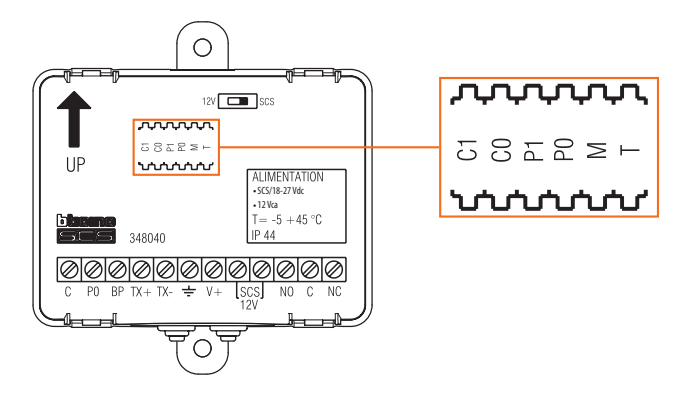

### CONFIGURATION

La centrale doit être configurée physiquement par mise en place des configurateurs dans les logements prévus à cet effet :

### • C1 C0 - numéro de la centrale

Le ou les configurateurs placés dans les logements C1 et C0 de la centrale, attribuent à celle-ci un numéro d'adresse locale à l'intérieur du système. Configurations admises : de 00 à 99 (logement C0 pour les unités, logement C1 pour les dizaines).

### • P1 P0 - serrure associée à la platine de rue Bus 2 FILS

Par défaut, la centrale est configurée pour un fonctionnement en mode autonome avec PO=OFF (l'ouverture de porte est commandée directement par la centrale). Le ou les configurateurs placés dans les logements P1 et PO de la centrale, identifie l'association à la serrure de la platine de rue Bus 2 FILS présente sur l'installation. Configurations admises : de OO à 95 (logement PO pour les unités, logement P1 pour les dizaines).

### • M - mode de fonctionnement

Le configurateur mis en place dans le logement M de la centrale établit le mode de fonctionnement comme indiqué ci-après :

M = 0 (ou aucun configurateur) - Programmation avec programmateur local 348405 ou portail ACWEB activée. Relais local programmé comme normalement ouvert (NO).

M = 1 - Programmation avec programmateur local 348405 ou portail ACWEB activée.

Relais local programmé comme normalement fermé (NC).

Il est possible de gérer la fonction "active security" : en cas de coupure de courant, la serrure reste ouverte. Cette fonction est indispensable sur le marché français sur lequel les serrures de type "ventouse" sont très utilisées. Dans cette modalité, le firmware du dispositif force le relais intégré en fonctionnement opposé (sécurité positive). Le contact NO reste dans l'état normalement fermé et s'ouvre pour assurer l'ouverture de la porte (accès). En cas de coupure de courant (230 Vca), le contact s'ouvre et quand la batterie de secours de la serrure ventouse est déchargée, la serrure s'ouvre.

M = 2 - Gestion clés électroniques en modalité MASTER BADGE. Relais local programmé comme normalement ouvert (NO).

M = 3 – Gestion clés électroniques en modalité MASTER BADGE. Relais local programmé comme normalement fermé (NC).

Il est possible de gérer la fonction "active security" : en cas de coupure de courant, la serrure reste ouverte. Cette fonction est indispensable sur le marché français sur lequel les serrures de type "ventouse" sont très utilisées. Dans cette modalité, le firmware du dispositif force le relais intégré en fonctionnement opposé (sécurité positive). Le contact NO reste dans l'état normalement fermé et s'ouvre pour assurer l'ouverture de la porte (accès). En cas de coupure de courant (230 Vca), le contact s'ouvre et quand la batterie de secours de la serrure ventouse est déchargée, la serrure s'ouvre.

M = 4 - Gestion validité des jours pour programmation des badge. En cas de panne et de changement de la centrale, ce mode de fonctionnement permet d'attribuer de 1 à 9 jours de validité pour la reprogrammation automatique des badges. Le nombre de jours est établi par le configurateur correspondant placé dans le logement T de la centrale. Si aucun configurateur n'est présent dans le logement M ou dans le cas où serait présent un configurateur 0, la programmation des jours est remise à zéro. Pour plus d'informations, contacter le Service technique local.

M = 5 – Rétablissement du mot de passe par défaut

### • T - temporisation du contact

Le configurateur mis en place dans le logement T de la centrale établit le temps de fermeture du contact local comme indiqué comme indiqué ci-après :

| Configurateur | T = 0      | T = 1     | T = 2       | T = 3       | T = 4       | T = 5    | T = 6            | T = 7     |
|---------------|------------|-----------|-------------|-------------|-------------|----------|------------------|-----------|
| Temporisation | 4 secondes | 1 seconde | 10 secondes | 20 secondes | 40 secondes | 1 minute | 1 minute 30 sec. | 3 minutes |

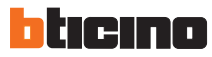

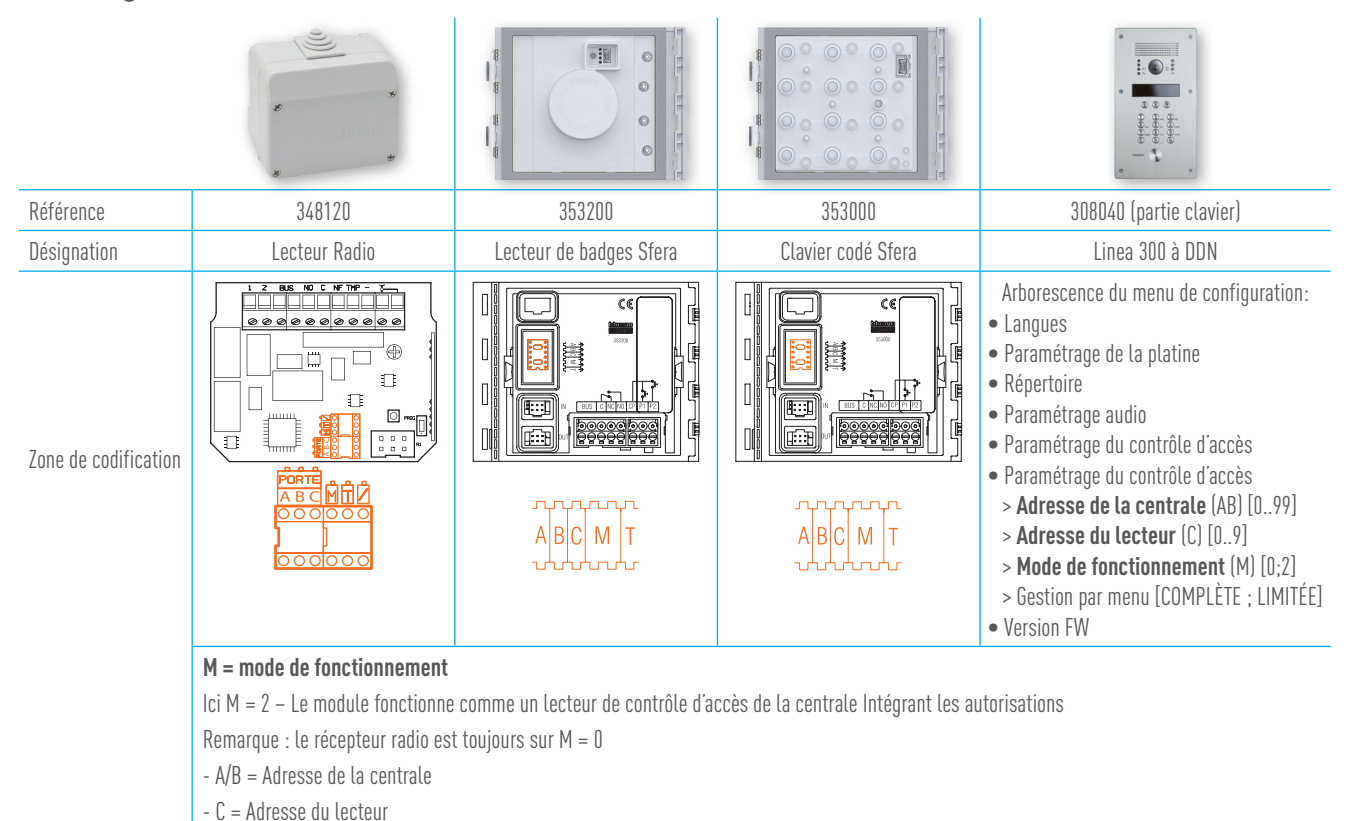

### > Configuration des lecteurs de contrôle d'accès

### > Configuration des modules de défilement de noms

| Référence    | 352500                                                                                                    | 342630                                  | 308040 (partie DDN)                                                                                                    |
|--------------|----------------------------------------------------------------------------------------------------|-----------------------------------------|----------------------------------------------------------------------------------------------------|
| Désignation  | Module défilement de noms Sfera New                                                                                                    | Module défilement de noms Sfera Classic | Linea 300 à DDN                                                                                                    |
| Codification | Arborescence du menu de configuration :<br>• Configuration<br>• Paramétrage LCD<br>• Codes clavier<br>• Adresse de colonne montante (M)<br>[pas de colonne : 1 ; 2 ;39]<br>• Répertoire<br>• Service menu<br>• Sortie | Aucune configuration                    | Arborescence du menu de configuration:<br>• Langues<br>• Paramétrage de la platine<br>• Répertoire<br>• Paramétrage audio<br>> P- Adresse de la platine [0095]<br>> T- Durée d'ouverture de porte [07]<br>> S- Sonnerie d'appel [09]<br>> Poste concierge [015]<br>> Adresse de colonne montante (M)<br>[pas de colonne : 1 ; 2 ;39]<br>• Paramétrage du contrôle d'accès<br>> Adresse de la centrale (AB) [099]<br>> Adresse du lecteur (C) [09]<br>> Mode de fonctionnement (M) [0;2]<br>> Gestion par menu [COMPLÈTE ; LIMITÉE]<br>• Version FW |

# Règles de configuration du contrôle d'accès sur le Bus 2 Fils

Les règles décrites, ci-dessous, vous permettront de réaliser une installation plus facilement. En effet, toutes les étapes sont listées est décrites précisément. Nous allons illustrer ces règles avec un cas concret. Prenons l'exemple d'une entrée composée :

- D'une « entrée principale » avec une platine de rue et d'un lecteur VIGIK®
- D'une « entrée secondaire » avec une platine de rue et d'un lecteur VIGIK®
- D'une porte d'accès à la cave équipée d'un lecteur de badges
- D'une porte d'accès au local vélos équipée d'un autre lecteur de badges

Pour configurer le système de contrôle d'accès relié au système d'interphonie, les règles suivantes sont à suivre :

(note : L'architecture d'installation des 2 systèmes d'interphonie et de contrôle d'accès n'a aucune influence sur la configuration; en effet les produits contrôle d'accès peuvent être installés directement sur le bus 2 fils du système d'interphonie ou son propre bus relié par l'interface F422)

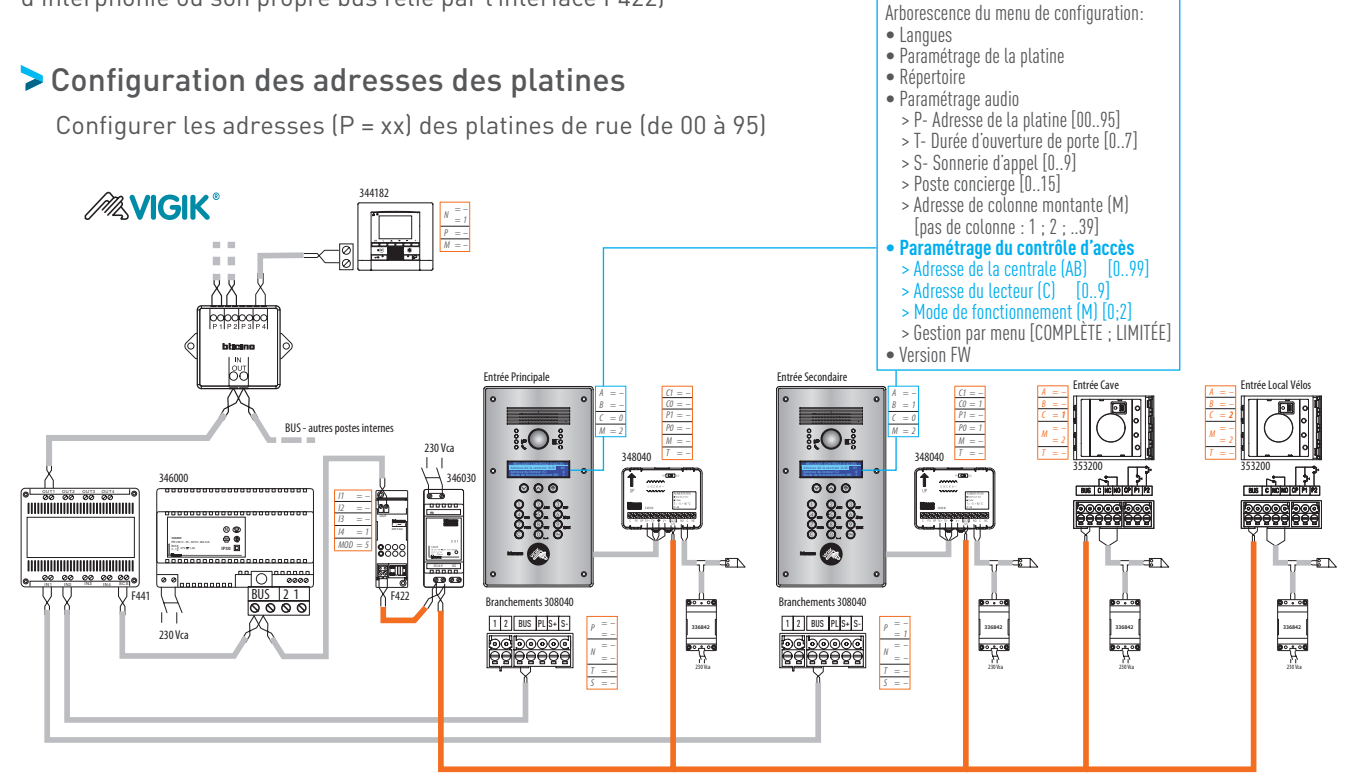

### EXEMPLE :

- La platine « Entrée principale » a pour adresse 00 (soit P=00)

- La platine « Entrée secondaire » a pour adresse 01 (soit P=01)

### **CONFIGURATION DES CENTRALES VIGIK®**

Pour chaque platine de rue où il y a une tête de lecture VIGIK®, il y aura une centrale réf. 348040 associée.

### **CONFIGURATION DES ADRESSES C1 & C0 DES CENTRALES**

Configurer les adresses des centrales (C1 & C0) dans l'ordre croissant (de O0 à 99)

### CONFIGURATION DES ADRESSES P1P0 DES CENTRALES

Configurer les paramètres (P1 & P0) des centrales. L'adresse (P1 & P0) de chaque centrale est identique à l'adresse P :XX de la platine de rue où la tête de lecture VIGIK® est associée.

NOTE : Si la centrale n'est pas associée à une platine de rue, laissez le cavalier "OFF" en place à l'emplacement PO

S'il n'y a pas d'autres lecteurs de contrôle d'accès dans l'installation, la configuration est finie.

S'il y a d'autres lecteurs de contrôle d'accès dans l'installation, continuez la configuration avec les étapes aux pages suivantes.

30

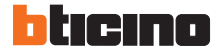

### DÉFINITION DES ADRESSES DES PORTES DES CENTRALES

Chaque centrale peut gérer jusqu'à 10 portes, chaque centrale connaît maintenant sa plage d'adresse à attribuer aux différentes portes. Les adresses des portes sont comprises entre « P1P0 » à « P1P0+9 ». Notez-les.

EXEMPLE :

- La plage adresse de la centrale connectée à la platine de rue « Entrée principale » est [0 ; 9] (P1P0=0)
- La plage adresse de la centrale connectée à la platine de rue « Entrée secondaire » est [1 ; 10] (P1P0=1)

### CONFIGURATION DES AUTRES LECTEURS DE CONTRÔLE D'ACCÈS

(Clavier codé Réf. 353000, Lecteur de badge RFID Réf. 353200) ou Récepteur Radio Réf. 348120)

• Autres lecteurs de contrôle d'accès installés dans une platine de rue AVEC UN LECTEUR VIGIK® (Clavier codé Réf. 353000, Lecteur de badge RFID Réf. 353200)

La configuration des paramètres (ABC) de ces lecteurs sera :

- (AB) = (C1CO) de la centrale reliée à la platine de rue.
- (C)=0
  - Autres lecteurs de contrôle d'accès installés dans une platine de rue SANS UN LECTEUR VIGIK® (Clavier codé Réf. 353000, Lecteur de badge RFID Réf. 353200)

La configuration des paramètres (ABC) de ces lecteurs sera :

- (AB) = (C1CO) de la centrale qui :
- À l'adresse (C1C0) la plus basse
- À une « plage P1P0 » compatible avec l'adresse (P :XX) de la platine de rue où le lecteur est installé
- 🛛 À une adresse libre pour ce lecteur (Chaque centrale peut gérer jusqu'à 10 portes, si la centrale gère une porte VIGIK® alors l'adresse O lui dédié)
- (C) = (P : XX) (P1P0)

### SI AUCUNE CENTRALE NE RÉPOND A CETTE RÈGLE

Vous devez installer une nouvelle centrale 348040. Cette dernière sera configurée comme suit :

- (C1CO) = à la première adresse libre suivante
- (P1PO) = à l'adresse (P:XX) de la platine de rue où le lecteur est installé

### AUTRES LECTEURS DE CONTRÔLE D'ACCÈS NON INSTALLÉS DANS UNE PLATINE DE RUE

(Clavier codé Réf. 353000, Lecteur de badge RFID Réf. 353200 ou Récepteur Radio Réf. 348120) Leur adresse ABC sera :

- (AB) = (C1CO) de la centrale avec l'adresse (C1CO) la plus élevée (utiliser une adresse non attribuée)
- (C) = (P1PO) de la centrale + X, X allant de O à 9 (fonctionnalité non disponible)

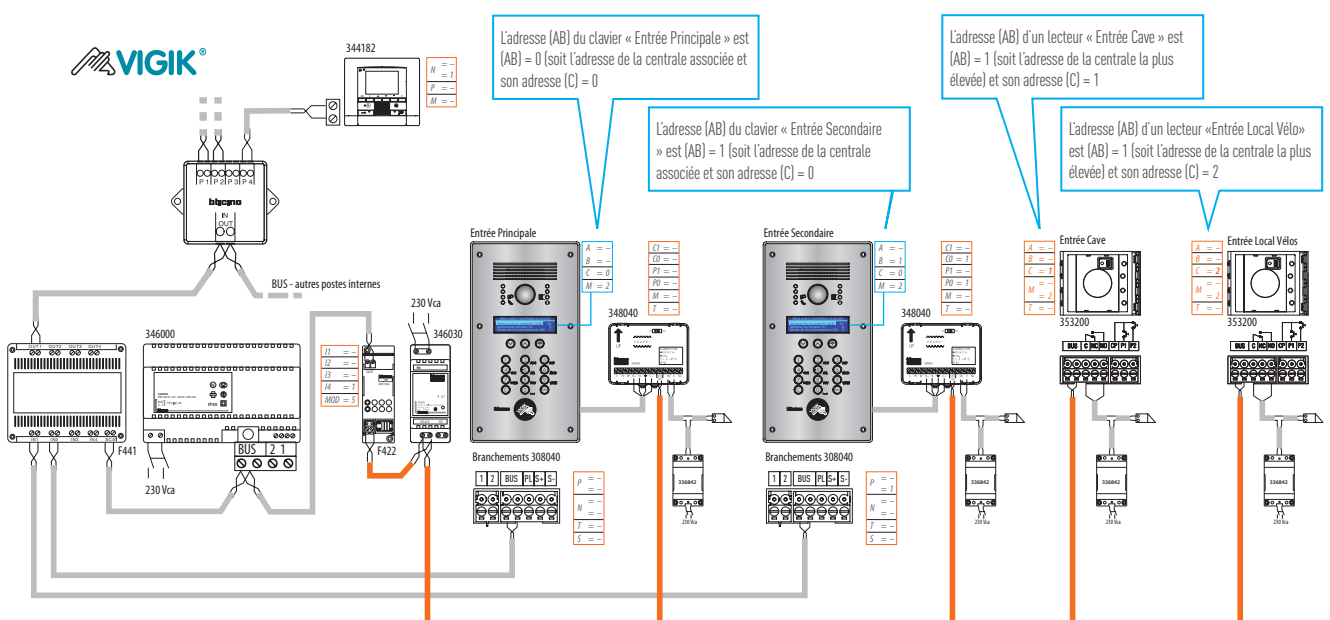

### **REMARQUE** :

- Il est primordial de configurer les adresses des colonnes montantes (M) de tous les défilements de noms installés

- Toutes les centrales et toutes les platines à défilement de noms d'un même site doivent avoir le même mot de passe (par défaut 12345)

31

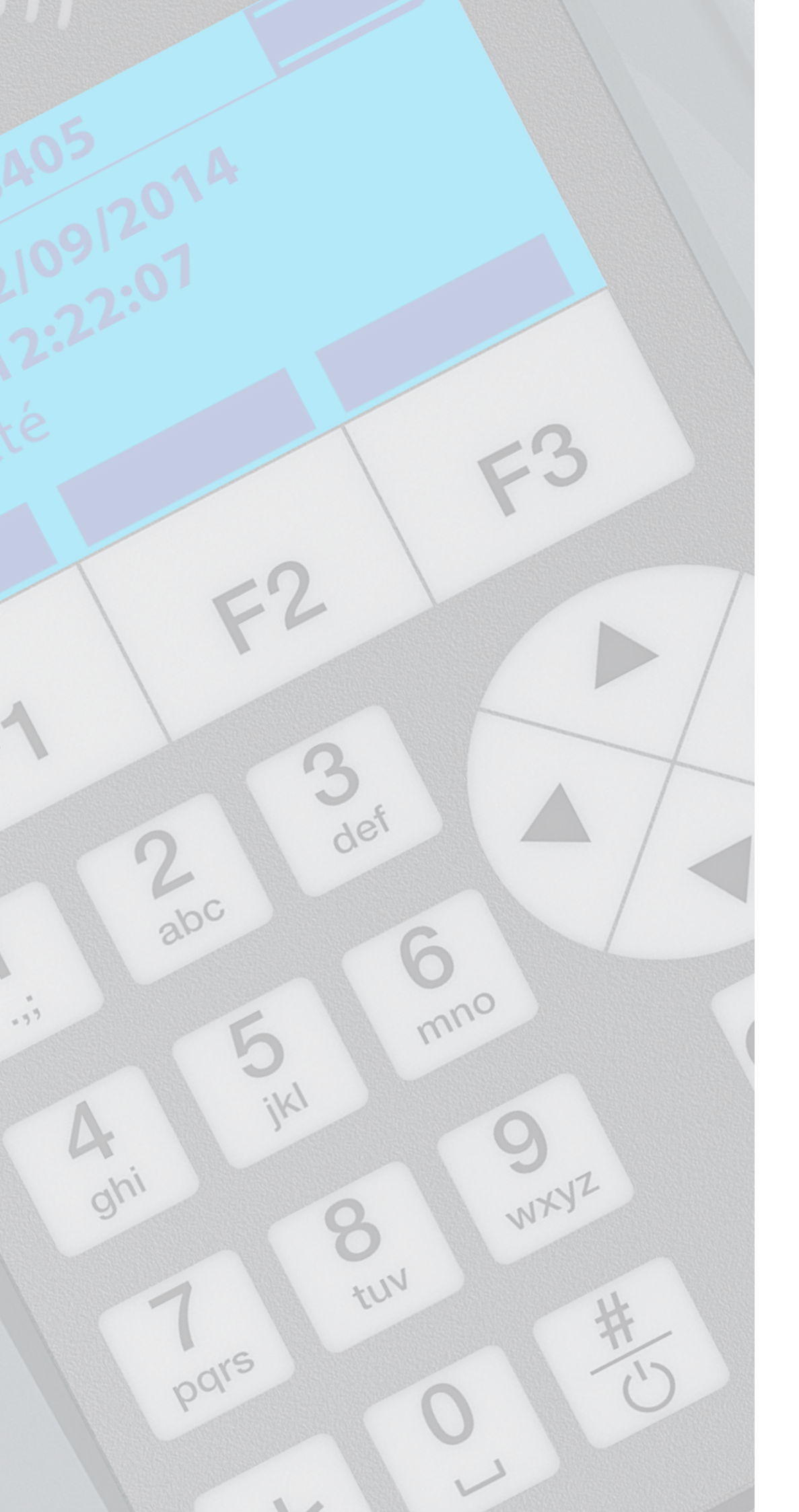

# SCHÉMATHÈQUE

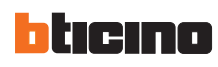

> 1 Platine 308040 avec contrôle d'accès Vigik® et module GPRS

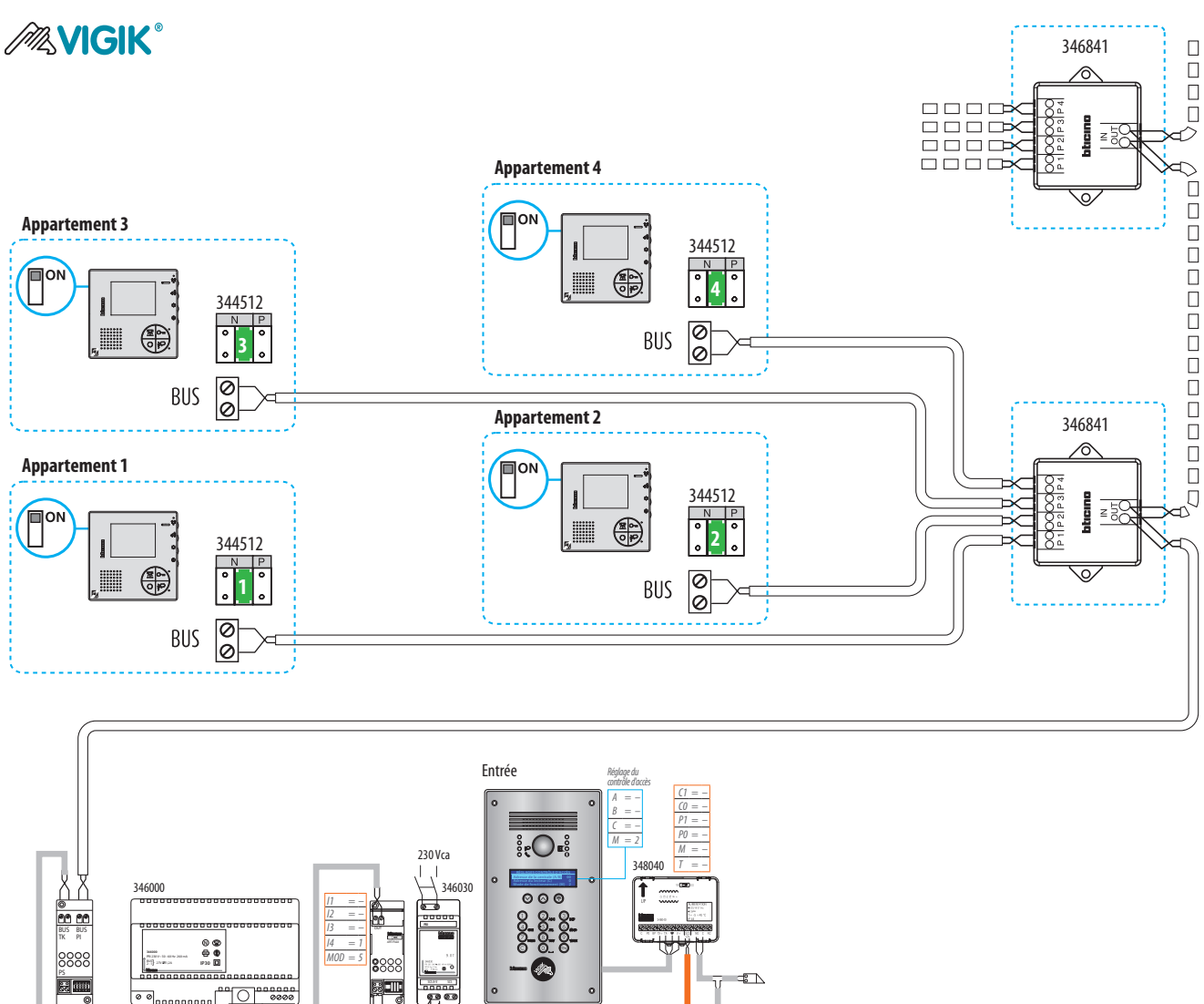

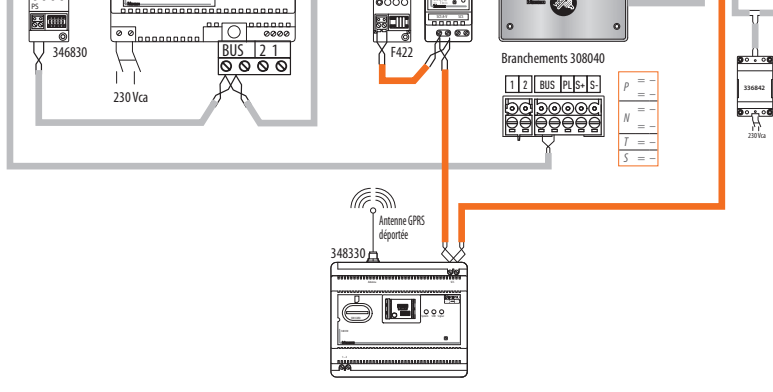

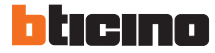

> 1 Platine Sfera New avec caméra , DDN, clavier, contrôle d'accès Vigik® et module GPRS

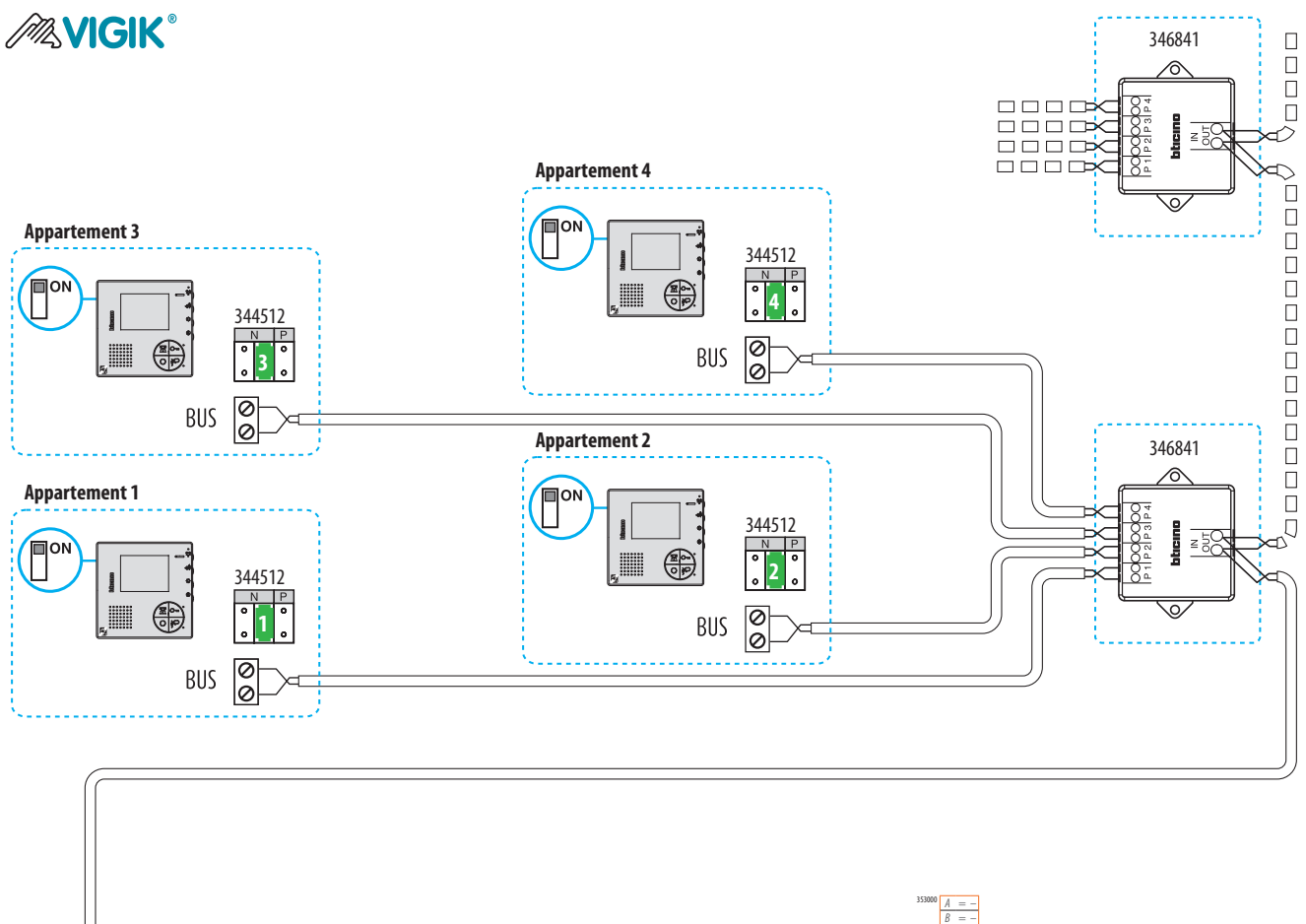

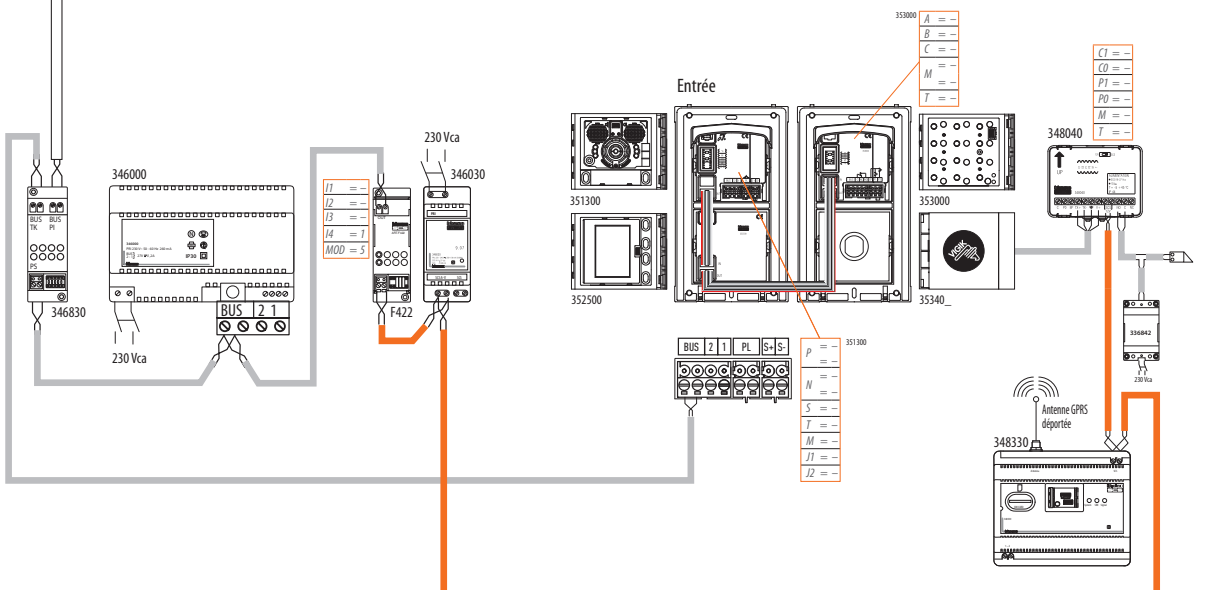

1 Platine 308040 avec contrôle d'accès Vigik<sup>®</sup> et un accès secondaire

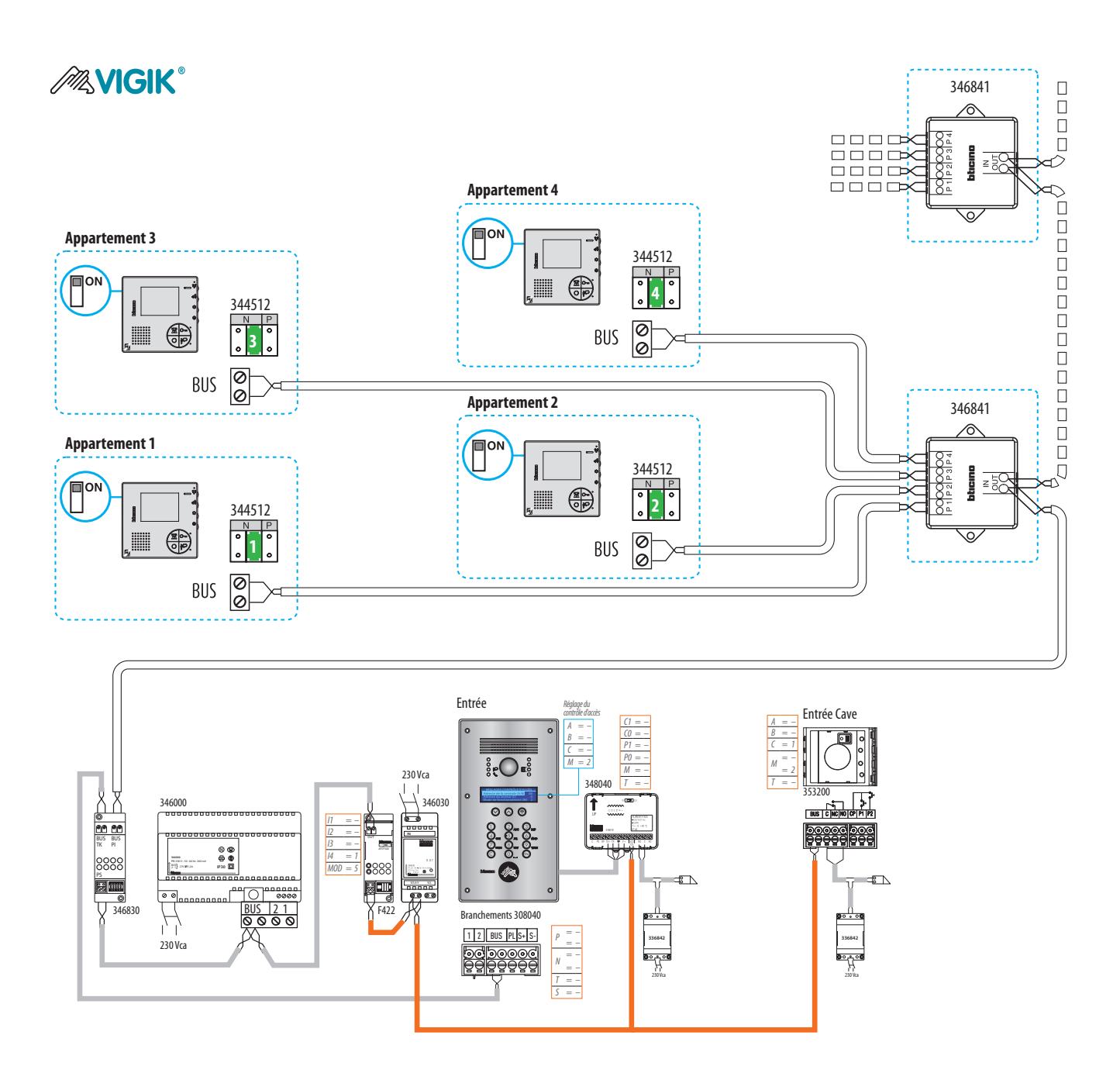

Pour utiliser le clavier codé intégré à la platine de rue Réf. 308040, rentrer dans le menu de configuration de la platine pour paramétrer «A/B» et «C» du clavier codé intégré à la platine. Dans cette configuration : A/B=00 ; C=0

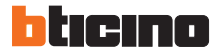

> 1 platine 308040 avec contrôle d'accès Vigik<sup>®</sup> + 2 accès secondaires (lecteur de proximité et lecteur radio)

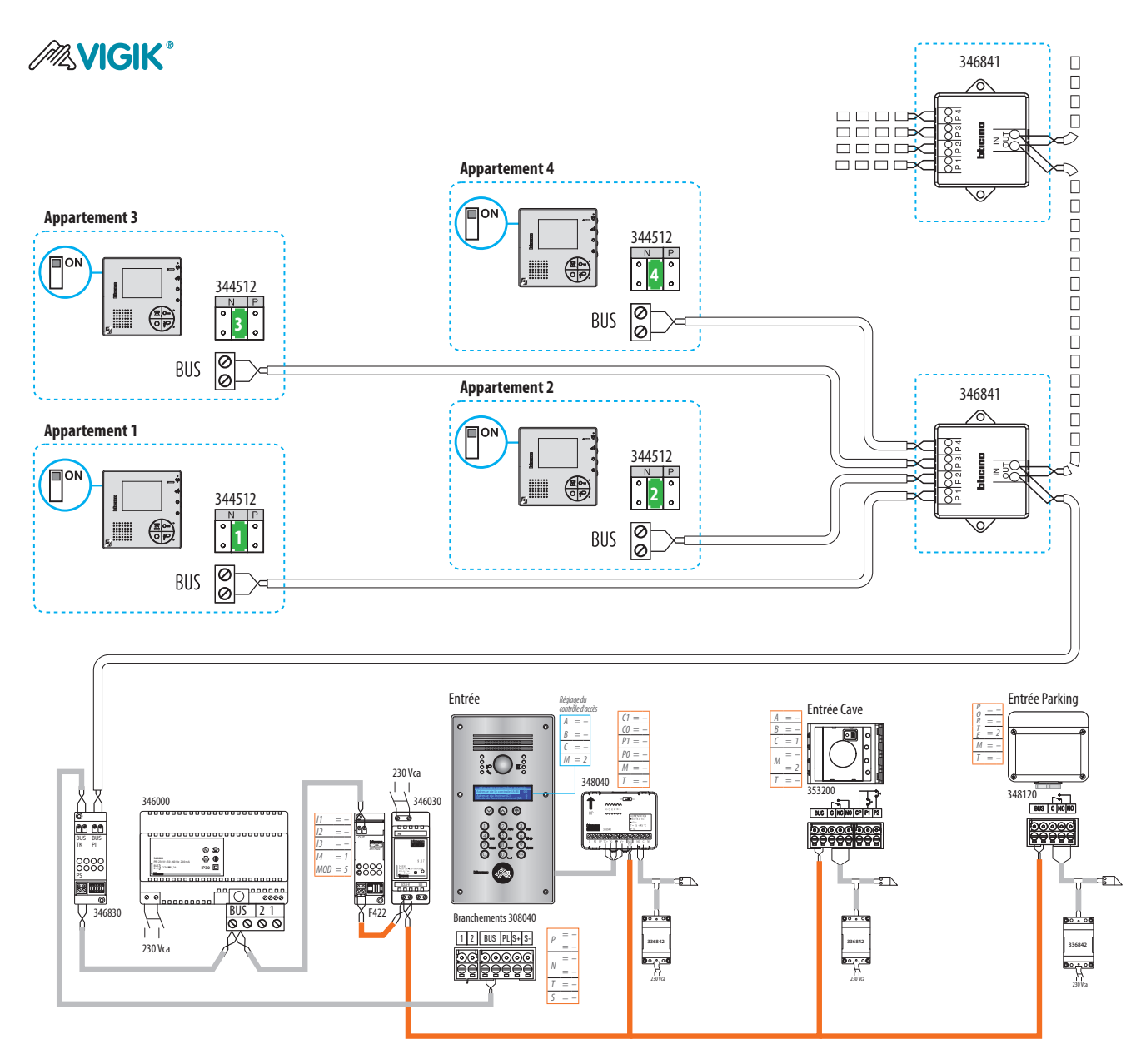

1 platine 308040 avec contrôle d'accès Vigik<sup>®</sup>, Module GPRS + 3 accès secondaires (lecteur Vigik<sup>®</sup>, Lecteur de proximité et lecteur radio)

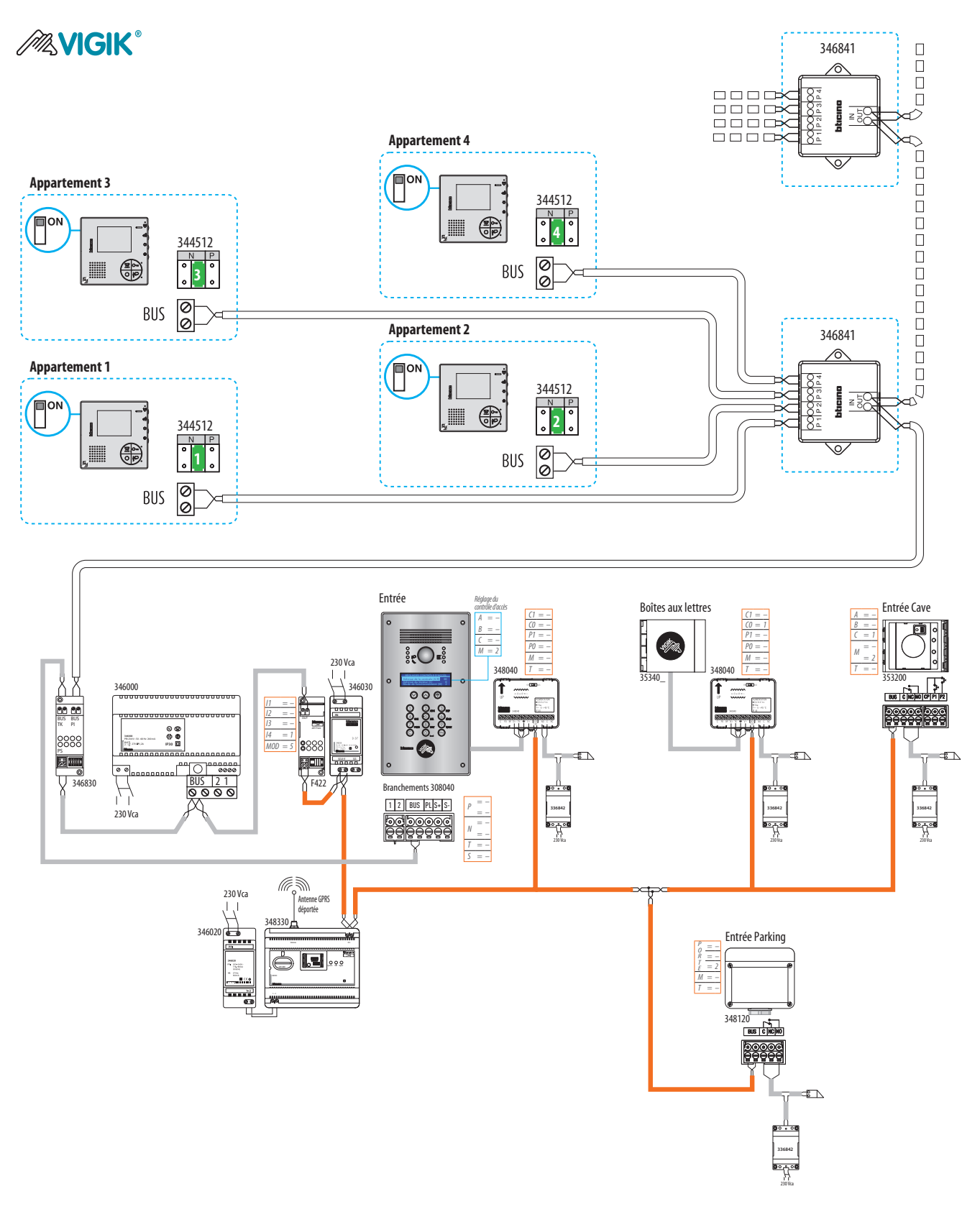

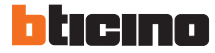

2 platines 308040 avec contrôle d'accès Vigik<sup>®</sup> + 2 accès secondaires (lecteur de badge et clavier codé SFERA)

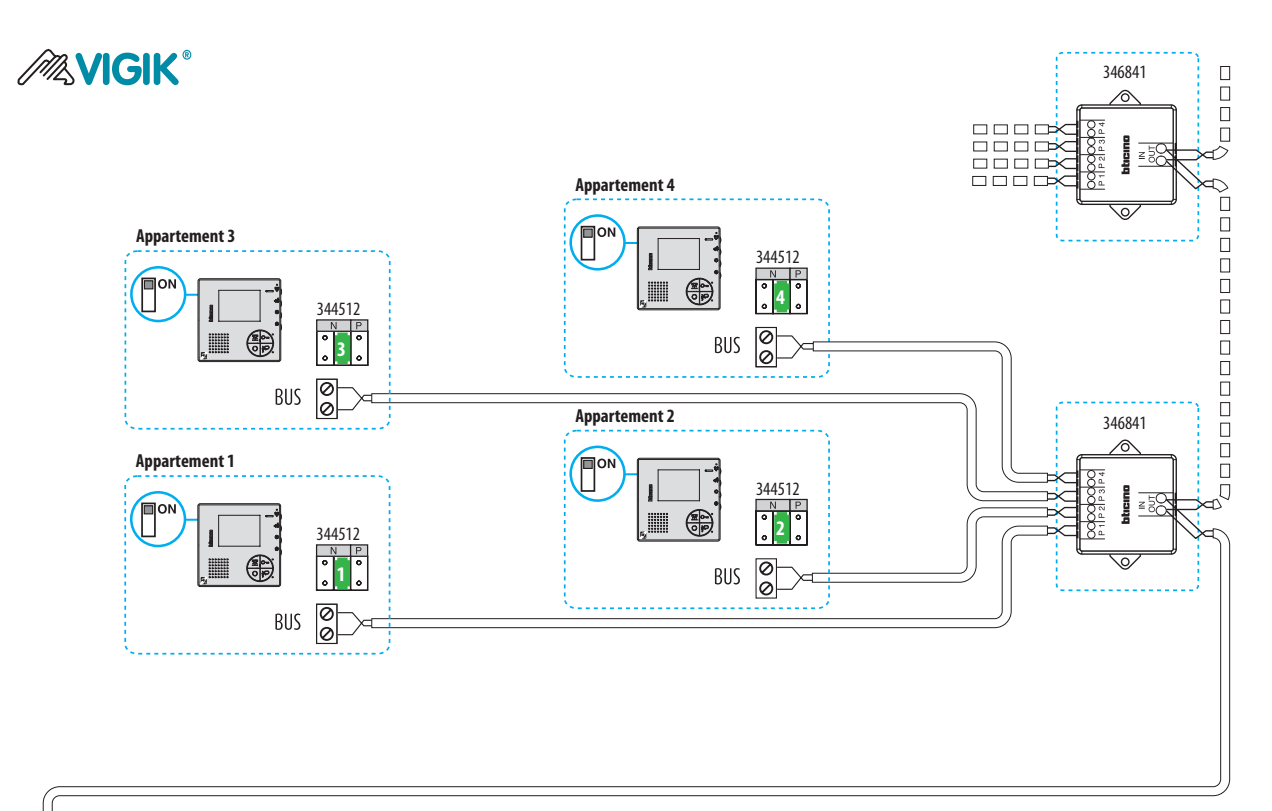

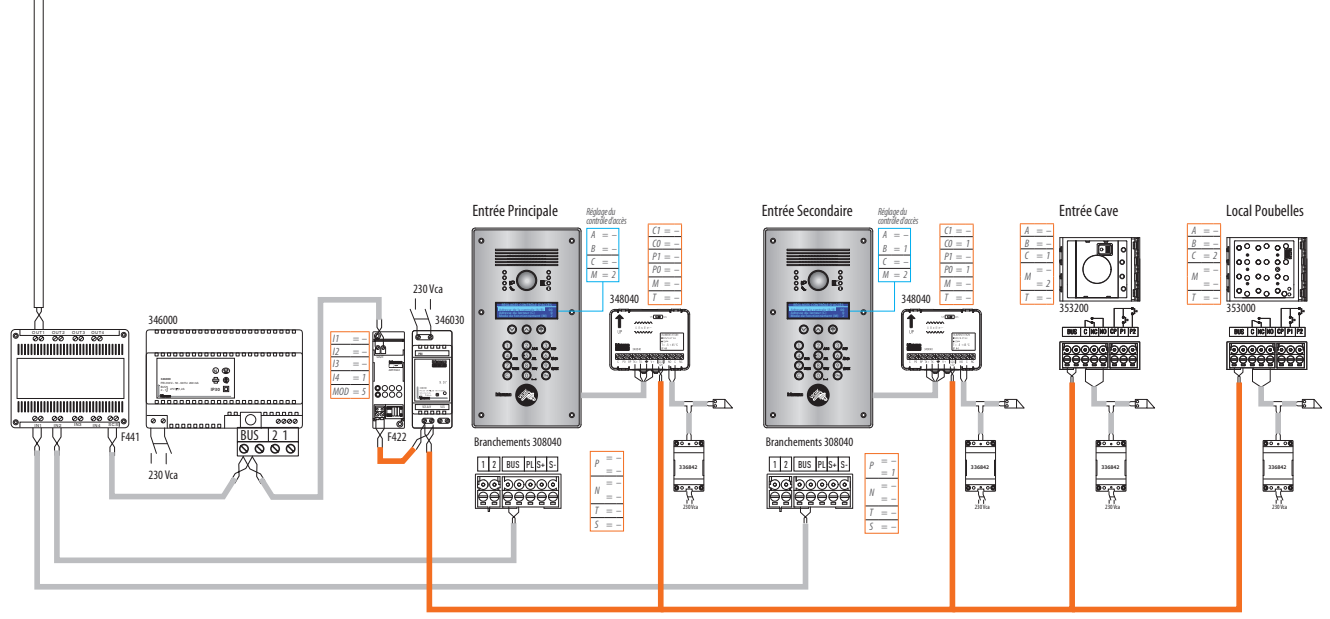

I platine 308040 avec contrôle d'accès Vigik<sup>®</sup> + 4 accès secondaires (lecteurs de badge et claviers codés SFERA),

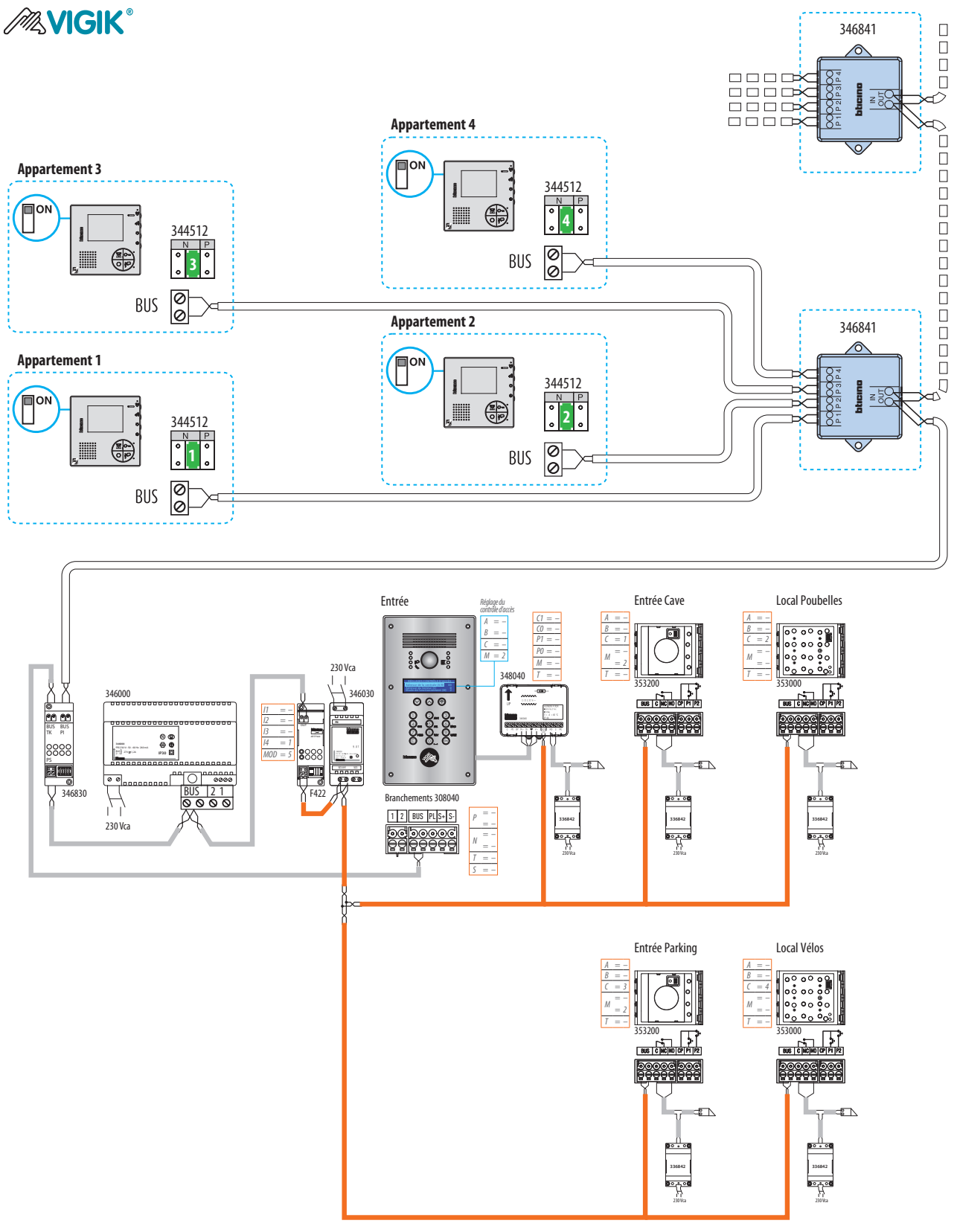

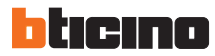

### CONTRÔLE D'ACCÈS - DIMENSIONS Centrale 348040 Prog

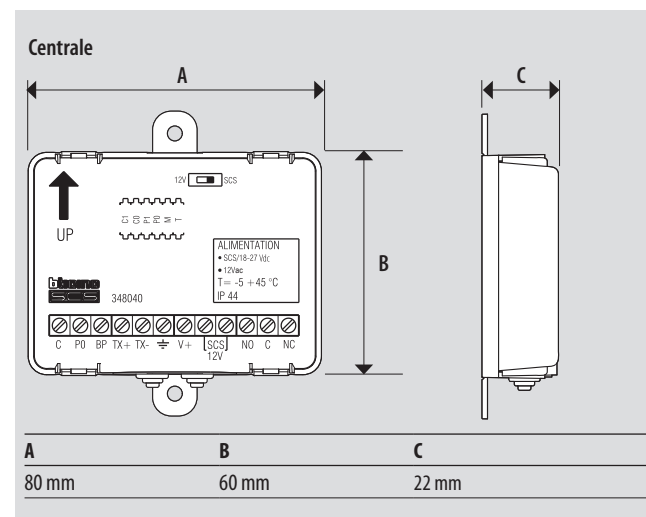

### Tête de lecture T25

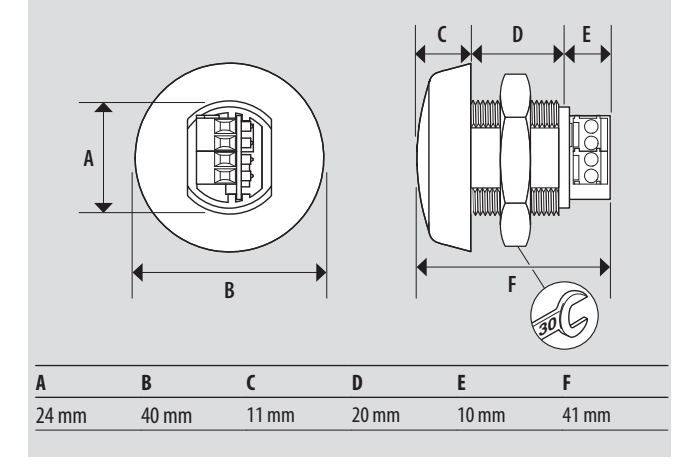

### Programmateur de bureau 348402

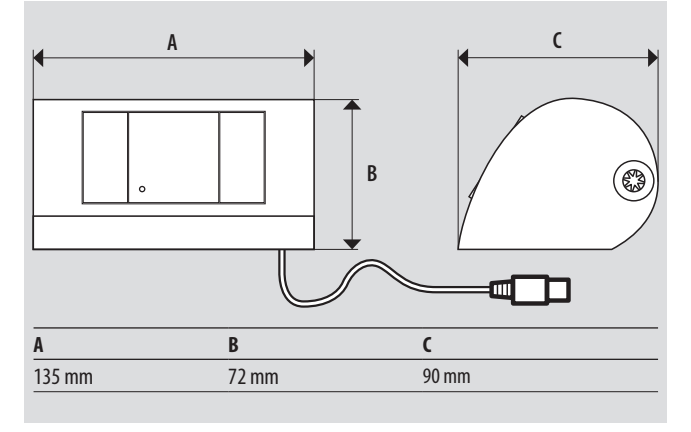

### Programmateur portable 348405

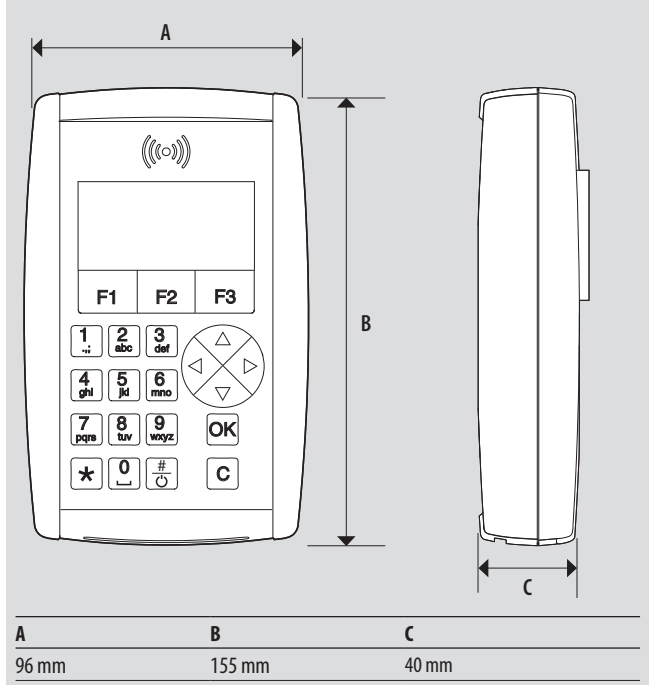

### Récepteur radio 348120

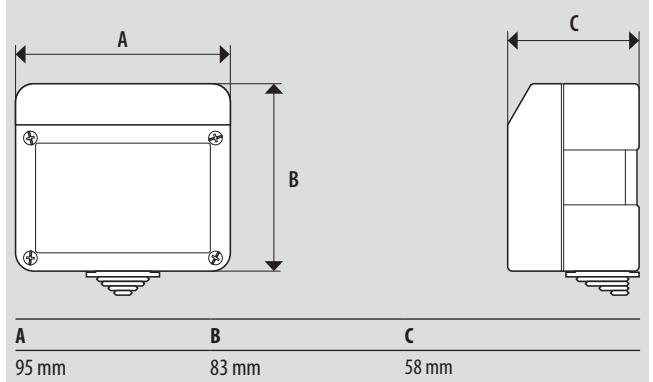

### Télécommande radio 34822\_

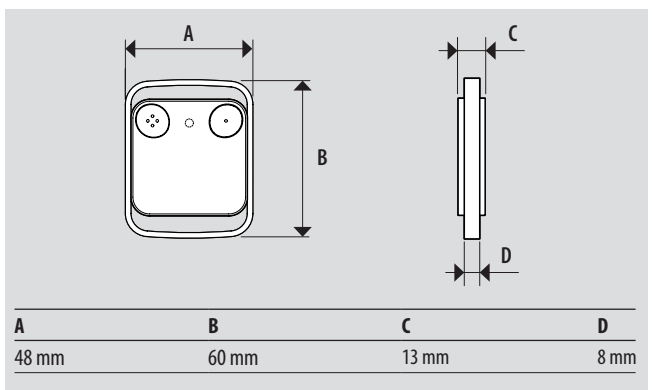

Contrôle d'accès

41

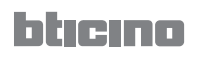

### **DIRECTIONS RÉGIONALES**

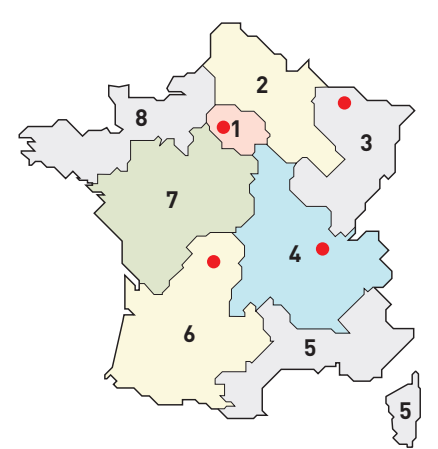

Centres Innoval

### 1 – DIRECTION RÉGIONALE Île de France

BP 37, 82 rue Robespierre - 93170 Bagnolet

**Départements :** 75 - 77 - 78 - 91 - 92 - 93 94 - 95

☎ : 01 49 72 52 00 Fax : 01 49 72 92 38 @ : fr-dr-paris@legrand.fr

### 2 - DIRECTION RÉGIONALE NORD

19 C rue la Ladrie - ZI La Pilaterie 59650 Villeneuve d'Ascq

**Départements :** 02 - 08 - 10 - 51 - 52 - 59 - 60 62 - 80

☎ : 03 28 33 86 00
 Fax : 03 20 89 18 66
 @ : fr-dr-lille@legrand.fr

### **3 - DIRECTION RÉGIONALE EST**

8 rue Gay Lussac - 67201 Eckbolsheim

**Départements :** 25 - 39 - 54 - 55 - 57 - 67 - 68 70 - 88 - 90 **a** : 03 83 98 08 09

☎ : 03 83 98 08 09 Fax : 03 83 98 61 59 @ : fr-dr-strasbourg@legrand.fr

### 4 – DIRECTION RÉGIONALE RHÔNE–ALPES Bourgogne Auvergne

8 rue de Lombardie - 69800 Saint-Priest

**Départements :** 01 - 03 - 07 - 15 - 21 - 26 - 38 42 - 43 - 58 - 63 - 69 - 71 - 73 - 74 - 89

☎ : 0 800 715 715 Fax : 04 78 69 87 59 @ : fr-dr-lyon@legrand.fr

### 5 – DIRECTION RÉGIONALE MÉDITERRANÉE

Europarc de Pichaury - Bât B2 1330 Avenue Jean Guilibert de la Lauzière 13855 Aix en Provence Cedex 03

**Départements :** 2A - 2B - 04 - 05 - 06 - 11 13 - 30 - 34 - 48 - 66 - 83 - 84 - Monaco

☎ : 04 42 90 28 28
 Fax : 04 42 90 28 39
 @ : fr-dr-aix-en-provence@legrand.fr

### 6 - DIRECTION RÉGIONALE SUD-OUEST

Domaine de Pelus, 10 avenune Pythagore 33700 Merignac

**Départements :** 09 - 12 - 19 - 23 - 24 - 31 - 32 33 - 40 - 46 - 47 - 64 - 65 - 81 - 82 - 87

☎ : 05 57 29 07 29
 Fax : 05 57 29 07 30
 @ : fr-dr-bordeaux@legrand.fr

### 7 – DIRECTION RÉGIONALE ATLANTIQUE Val de loire

Espace Performance 1 - Bât A La Fleuriaye BP 90717 - 44481 Carquefou Cedex

2<sup>e</sup> semestre 2015 Parc de l'Aubinière - 14 impasse des Jades - 44338 Nantes

**Départements :** 16 - 17 - 18 - 28 - 36 - 37 - 41 44 - 45 - 49 - 53 - 72 - 79 - 85 - 86

☎ : 02 28 09 25 25 Fax : 02 28 09 25 26 @ : fr-dr-nantes@legrand.fr

### 8 – DIRECTION RÉGIONALE BRETAGNE Normandie

167 route de Lorient - Parc Monier Immeuble Le Cassiopé - 35000 Rennes

**Départements :** 14 - 22 - 27 - 29 - 35 - 50 - 56 61 - 76

☎ : 02 99 23 67 67 Fax : 02 99 23 67 68 @ : fr-dr-rennes@legrand.fr

### FORMATION CLIENTS

Innoval - 87045 Limoges Cedex - France **a** : 05 55 06 88 30 Fax : 05 55 06 74 91 Relations Enseignement Technique

Relations Enseignement Technique **a**: 05 55 06 77 58 Fax: 05 55 06 88 62

### SERVICE EXPORT

87045 Limoges Cedex - France ☎ : 05 55 06 87 87 Fax: 05 55 06 74 55 @ : direction-export.limoges@legrand.fr

# service Relations Pro

**0810 48 48 48** (prix appel local) du lundi au vendredi 8h à 18h E-mail : accessible sur bticino.fr

bticino

### SUIVEZ-NOUS SUR

### www.bticino.fr

www.youtube.com/user/legrandvideos

Mars 2015

- www.facebook.com/LegrandFrance
- C<sup>+</sup> Google+ Legrand France
- twitter.com/legrand\_news
- pinterest.com/legrandfrance

# arnould blicing

Groupe Arnould SAS RCS Bobigny 443340807 5 rue Jean Nicot 93500 Pantin

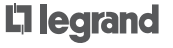

Legrand SNC RCS Limoges 389 290 586 128, av. de Lattre de Tassigny 87045 Limoges Cedex - France